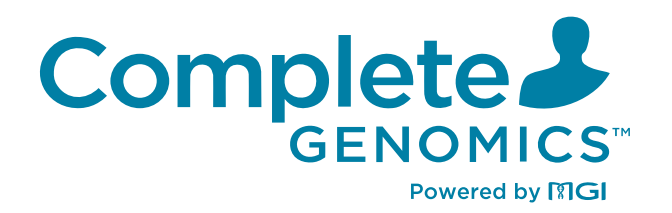

# DNBSEQ-E25RS & DNBSEQ-E25ARS System Guide

For Research Use Only. Not for use in diagnostic procedures.

**Complete Genomics, Inc.** 

# About this guide

#### CG intends to provide this product solely for research use.

This guide is applicable to Genetic Sequencer (DNBSEQ-E25RS & DNBSEQ-E25ARS) and DNBSEQ-E25RS High-throughput Sequencing Set. The guide version is 3.0 and the software version is V1 and above.

This guide and the information contained herein are proprietary to Complete Genomics, Inc. (hereinafter referred to as CG), and are intended solely for the contractual use of its customers in the use of the products described herein and for no other purpose. This guide and its content shall not be reprinted, reproduced, modified, distributed, or disclosed to others, in whole or in part, without prior written consent from CG.

CG makes no commitment to this guide, including (but not limited to) any special purpose and any reasonable implied warranties. CG has taken measures to ensure the correctness of this guide. However, CG is not responsible for any missing parts of the guide and reserves the right to revise the guide and modify the device to improve the reliability, performance or design.

Figures in this guide are for illustrative purpose only. The content may be slightly different from the device. For the most up-to-date details, refer to the device purchased.

DNBSEQ<sup>™</sup> is a trademark of CG or its affiliates in the United States and/or other countries. Intel<sup>®</sup> and Xeon<sup>®</sup> are trademarks of Intel Corporation or its subsidiaries in the U.S. and/or other countries. Qubit<sup>™</sup> is the trademark of Thermo Fisher Scientific or its subsidiaries. Other names and trademarks mentioned in this guide are the property of their respective companies and subsidiaries.

©2023-2024 Complete Genomics, Inc. All rights reserved.

# **Revision history**

|                 | Date               | Version |
|-----------------|--------------------|---------|
| Revision        | February 20, 2024  | 3.0     |
|                 | September 25, 2023 | 2.0     |
| Initial release | May 15, 2023       | 1.0     |

# Contents

|                   |                                                                                                    | and the second second second second second second second second second second second second second second second |
|-------------------|----------------------------------------------------------------------------------------------------|----------------------------------------------------------------------------------------------------|
| Safety            |                                                                                                    | 1                                                                                                    |
|                   | Conventions used in this guide                                                                                                    | 2                                                                                                    |
|                   | General safety                                                                                                    | 2                                                                                                    |
|                   | Conventions used in this guide<br>General safety<br>Electrical safety<br>Mechanical safety<br>Components safety<br>Biological safety<br>Symbols<br>Packaging<br>Device<br>Label<br>Computing module<br>System guide |                                                                                                    |
|                   | Mechanical safety                                                                                                    | 4                                                                                                    |
|                   | Components safety                                                                                                    | 4                                                                                                    |
|                   | Biological safety                                                                                                    | 4                                                                                                    |
|                   | Symbols                                                                                                    | 5                                                                                                    |
|                   | Packaging                                                                                                    | 5                                                                                                    |
|                   | Device                                                                                                    | 6                                                                                                    |
|                   | Label                                                                                                    | 7                                                                                                    |
|                   | Computing module                                                                                                    | 8                                                                                                    |
|                   | System guide                                                                                                    | 9                                                                                                    |
| Device overview   |                                                                                                    | 11                                                                                                    |
|                   | Intended use                                                                                                    | 12                                                                                                    |
|                   | Working principle                                                                                                    | 12                                                                                                    |
|                   | Sequencer overview                                                                                                    | 13                                                                                                    |
|                   | Structural composition                                                                                                    | 13                                                                                                    |
|                   | Basic components                                                                                                    | 15                                                                                                    |
|                   | Computing module                                                                                                    | 17                                                                                                    |
|                   | Control software                                                                                                    | 20                                                                                                    |
| Sequencing sets o | verview                                                                                                    | 27                                                                                                    |
|                   | Introduction                                                                                                    | 28                                                                                                    |
|                   | Available sequencing set list                                                                                                    | 28                                                                                                    |
|                   | Sequencing read length and cycle                                                                                                    | 28                                                                                                    |
|                   | Sequencing time                                                                                                    | 29                                                                                                    |
|                   | User-supplied equipment and consumables                                                                                                    | 29                                                                                                    |

| Sequencing |                                                               | 31            |
|------------|---------------------------------------------------------------|---------------|
|            | Workflow                                                      | 32            |
|            | Preparing DNBs                                                | 32            |
|            | Recommended library insert size                               | 32            |
|            | DNA library concentration and amount requireme<br>Making DNBs | nts 33        |
|            | Quantifying DNBs                                              | 37            |
|            | Preparing the device                                          | 37            |
|            | Powering the device on                                        | 37            |
|            | Logging in to the control software                            | 38            |
|            | Performing pre-run checks                                     | 38            |
|            | Preparing the sequencing reagent cartridge                    | 38            |
|            | Preparing the flow cell                                       | 43            |
|            | Performing a sequencing run                                   | 43            |
|            | Selecting a recipe                                            | 43            |
|            | Loading the flow cell, reagent cartridge and container        | waste<br>46   |
|            | Loading DNBs                                                  | 49            |
|            | Reviewing parameters                                          | 51            |
|            | Sequencing                                                    | 52            |
|            | Disposing of the flow cell, reagent cartridge and container   | l waste<br>55 |
|            | (Optional) Powering off the device                            | 57            |
|            |                                                               |               |

| Seq | uen | cing | data |  |
|-----|-----|------|------|--|
|     |     |      |      |  |

59

77

| Sequencing output files    | 60 |
|----------------------------|----|
| Exporting data             | 60 |
| Summary report             | 61 |
| Report parameter overview  | 61 |
| Diagrams in summary report | 63 |
|                            |    |

Data processing

|                       | Introduction                                                                 | 77         |
|-----------------------|------------------------------------------------------------------------------|------------|
|                       | Write FASTQ on sequencer automatically                                       | 77         |
| Device maintenance    |                                                                              | 79         |
|                       | Weekly maintenance                                                           | 80         |
|                       | Monthly maintenance                                                          | 81         |
|                       | Annual maintenance                                                           | 81         |
|                       | Maintaining the software                                                     | 81         |
|                       | Storage and transportation                                                   | 82         |
|                       | Disposal of the device                                                       | 82         |
| FAQs                  |                                                                              | 83         |
|                       | Sequencer FAQs                                                               | 84         |
|                       | Reagent FAQs                                                                 | 86         |
| Instructions for imp  | orting a barcode file                                                        | 89         |
|                       | Preparing a barcode file                                                     | 89         |
|                       | Importing a barcode file                                                     | 91         |
| Instructions for cust | omizing a run                                                                | 93         |
|                       | Introduction                                                                 | 93         |
|                       | Important interfaces for customizing a run                                   | 94         |
|                       | Customizing barcode parameters                                               | 94         |
|                       | Customization interface                                                      | 95         |
|                       | Examples of customized run                                                   | 96         |
|                       | 1. Read 1/Read 2 lengths are not the same as t predefined in the Recipe list | hose<br>96 |
|                       | 2. Length of the single barcode is not 10                                    | 97         |
|                       | 3. Length of the Barcode 1 and Barcode 2 are not 10                          | ) 99       |

# Instructions for using Qubit to quantify DNBs

101

# List of sequencing set components

103

| Device specifications      | 107 |
|----------------------------|-----|
| Compliance information     | 109 |
| Research use only          | 111 |
| Manufacturer information   | 113 |
| Order information          | 115 |
| Acronyms and abbreviations | 117 |
| Index                      | 119 |

# 01

# Safety

This chapter describes basic safety information about the device. Carefully read and understand the information before use to ensure correct operations, best performance, and personnel safety. Keep this guide at hand for reference at any time.

# **Conventions used in this guide**

The following table describes conventions that are used in this guide:

| ltem         | Description                                                                                   |
|--------------|-----------------------------------------------------------------------------------------------|
| shall        | Means compliance with a requirement or it is mandatory for compliance with this document      |
| should       | Means compliance with a requirement but it is not mandatory for compliance with this document |
| may          | Used to describe possibility or probability                                                   |
| can          | Used to describe permission and capability                                                    |
| must         | Used to express a constraint                                                                  |
| Boldface     | Indicates the printings and on-screen characters on the device                                |
| Reagent name | Indicates the name of a reagent                                                               |

# **General safety**

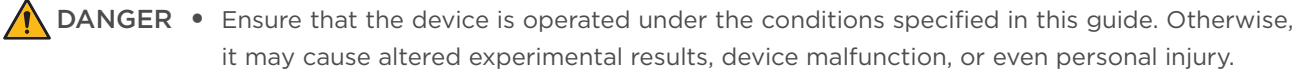

- Ensure that the components of the device are completely installed before operation. Otherwise, it may result in personal injury.
- Maintain the device by following the instructions described in this guide to ensure best performance. Otherwise, it may result in device malfunction or even personal injury.
- Do not operate the device in the presence of flammable or explosive liquids, vapors, or gases. Otherwise, it may result in device damage, or even personal injury.
- Do not operate the device during maintenance or transportation.

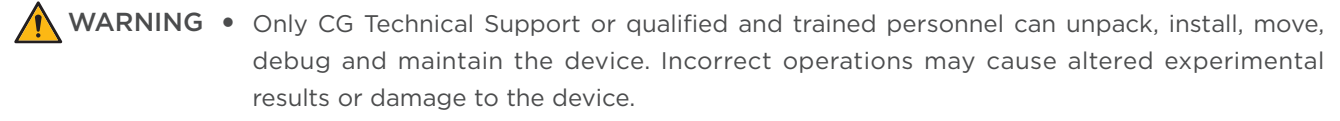

- Do not move the device after CG Technical Support have installed and debugged the device. Unauthorized moves of the device may cause altered experimental results. If you require to move the device, contact CG Technical Support.
- Only trained personnel can operate the device.
- Do not disconnect the power cord when the device is on. Otherwise, it may result in device malfunction.
- Only the components provided by the manufacturer can be used for device maintenance. Unapproved components may degrade device performance or result in device malfunction.
- Do not reuse disposable items, except where noted in this guide.
- Do not place tubes or reagent kits on the device. Liquids seeping into the device may damage it.
- **CAUTION** Only the peripheral devices and consumables specified by the manufacturer can be used.
  - If you have maintenance questions that are not mentioned in this guide, contact CG Technical Support.
  - The device has been verified before delivery. If serious deviation occurs during use, contact CG Technical Support for calibration.
  - Ensure that you are familiar with the operation of all the laboratory apparatus to be used.

# **Electrical safety**

• Ensure that the device is properly grounded, and the grounding resistance meets the requirements. Failure to do so may result in altered experimental results, electric leakage, or even electric shock.

• Do not remove the device cover and expose the inner components. Otherwise, electric shock may be caused.

WARNING Do not use the device in close proximity to sources of strong electromagnetic fields, such as unshielded sources of radiated emissions. Radiated signals may reduce the accuracy of the results.

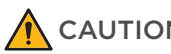

- **CAUTION** Before initial use of the device, assess the electromagnetic environment in which the device will be used.
  - Ensure that the input voltage meets the device requirements.
  - Ensure that the voltage of the power outlet in your laboratory or the UPS (if any) meets the voltage requirements before using the device. Failure to do so may damage the electrical components.
  - Prepare the laboratory and power supply according to the instructions described in this guide.

## **Mechanical safety**

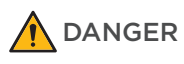

To avoid device damage and personal injury, place the device on a level surface that meets the load-bearing requirements and ensure that the device cannot be easily moved.

# **Components** safety

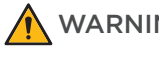

- WARNING Only the software that has been provided by the manufacturer can be installed and used on the device. Other software may interfere with normal device functions, or even cause data loss.
  - Do not uninstall the control software by yourself. If any problem occurs during software operation, contact CG Technical Support.
  - If the fuse blew, replace the fuse with the specified type. For details, contact CG Technical Support.

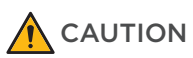

Ensure that peripheral devices meet the IEC/EN 62368-1.

# **Biological safety**

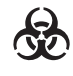

• Reagents and waste chemicals may cause personal injury through skin, eye, or mucosal contact. Follow the safety standards of your laboratory and wear protective equipment such as a laboratory coat, protective glasses, mask, gloves, and shoe covers, when using the device.

- If you accidentally splash the reagents or waste liquids on your skin or into your eyes, immediately flush the affected area with large amounts of water and seek medical aid immediately.
- When disposing of expired reagents, waste liquids, waste samples, and consumables, comply with local regulations.

**WARNING** • Use and store the reagents according to the guide. Failure to do so may negatively impact performance.

• Check the expiration date of all reagents before use. Using expired reagents may cause inaccurate results.

# **Symbols**

## Packaging

The following table describes symbols on the packaging or on the label of the packaging:

| Symbol                          | Name                         | Description                                                                                                    |
|---------------------------------|------------------------------|----------------------------------------------------------------------------------------------------|
| $\underline{\uparrow \uparrow}$ | This way up                  | Indicates the correct upright position of the crated unit for transport and/or storage                                        |
|                                 | Fragile, handle<br>with care | Indicates a device that can be broken or damaged if not handled carefully                                                     |
|                                 | Keep dry                     | Indicates a device that needs to be protected from moisture                                                                   |
| 2                               | Stacking limit by<br>number  | Indicates the maximum number of identical<br>transport packages/items which may be stacked<br>on the bottom package           |
|                                 | Do not roll                  | Indicates that the crated unit shall not be rolled or<br>turned over. It shall remain in the upright position<br>at all times |
|                                 | Temperature<br>limit         | Indicates the temperature limits to which the device can be safely exposed                                                    |

| Symbol   | Name                                  | Description                                                                           |
|----------|---------------------------------------|---------------------------------------------------------------------------------------|
| <b>%</b> | Humidity<br>limitation                | Indicates the range of humidity to which the device<br>can be safely exposed          |
|          | Atmospheric<br>pressure<br>limitation | Indicates the range of atmospheric pressure to which the device can be safely exposed |

### Device

The following table describes symbols on the device:

| Symbol     | Name                          | Description                                                                                                    |
|------------|-------------------------------|----------------------------------------------------------------------------------------------------|
|            | General warning sign          | Signifies a general warning                                                                                           |
|            | Warning; biological<br>hazard | Biological hazard warning                                                                                             |
| <u>Sss</u> | Caution; hot surface          | Indicates that the marked item can<br>be hot and should not be touched<br>without taking proper safety<br>precautions |
| 4          | Warning; dangerous<br>voltage | Indicates hazards arising from<br>dangerous voltages                                                                  |
|            | Protective earth              | Indicates the terminal of a protective earth (ground) electrode                                                       |
|            | "ON" (power)                  | Indicates the main power supply is on                                                                                 |
| $\bigcirc$ | "OFF" (power)                 | Indicates the main power supply is off                                                                                |

### Label

The following table describes symbols on the label:

| Symbol                                                        | Name                                         | Description                                                                                                    |
|---------------------------------------------------------------|----------------------------------------------|----------------------------------------------------------------------------------------------------|
| FOR RESEARCH USE ONLY<br>Not for use in diagnostic procedures | /                                            | Indicates a device that is for research<br>use only, and cannot be used for<br>clinical diagnosis                                                                                                    |
|                                                               | Manufacturer                                 | Indicates the name and address of the device manufacturer                                                                                                    |
|                                                               | Date of<br>manufacture                       | Indicates the date when the device was manufactured                                                                                                    |
| SN                                                            | Serial number                                | Indicates the manufacturer's serial<br>number so that a specific device can<br>be identified                                                                                                    |
| ĺ                                                             | Consult<br>instructions<br>for use           | Indicates the need for the user to consult the instructions for use                                                                                                    |
| Electrical Safety<br>E115643                                  | NRTL<br>Listing and<br>Certification<br>Mark | Used to designate conformance to<br>nationally recognized product safety<br>standards. The mark bears the name<br>and/or logo of the testing laboratory,<br>product category, safety standard to<br>which conformity is assessed and a<br>control number |
| REF                                                           | Catalog<br>number                            | Indicates the manufacturer's catalog<br>number so that the device can be<br>identified                                                                                                    |
|                                                               | Use by date                                  | Indicates the date after which the device is not to be used                                                                                                    |
| LOT                                                           | Batch code                                   | Indicates the manufacturer's batch<br>code so that the batch or lot can be<br>identified                                                                                                    |
| ×                                                             | Keep away<br>from sunlight                   | Indicates a device that needs protection from light sources                                                                                                    |

| Symbol      | Name          | Description                                                                                                    |
|-------------|---------------|----------------------------------------------------------------------------------------------------|
| (2)         | Do not re-use | Indicates a component or reagent<br>that is intended for a single use only                                                                                                    |
| PN          | Part number   | Indicates the part number of an individual box in the reagent set                                                                                                    |
| Ver.        | Version       | Indicates the version of the device or reagent kit                                                                                                    |
| $\triangle$ | Caution       | Indicates that caution is necessary<br>when operating the device, or that<br>the current situation needs operator<br>awareness or operator action in order<br>to avoid undesirable consequences |

# **Computing module**

The following table describes symbols on the computing module:

| Symbol       | Title          | Description                                                                                                    |
|--------------|----------------|----------------------------------------------------------------------------------------------------|
| $\mathbf{O}$ | Headphone port | Reserved port.                                                                                                    |
| SS←          | USB port 3.0   | Connects to USB device.                                                                                                    |
| <b>_</b>     | Network port   | Connects to the main unit and other<br>networks. The main unit connects to<br>the port marked with No.2 by using<br>the network cable. |
| 10           | USB port       | Connects to USB device.                                                                                                    |
|              | Adapter port   | Connects to the adapter.                                                                                                    |
| P            | DP port        | Reserved port.                                                                                                    |
| ноті         | HDMI port      | Reserved port.                                                                                                    |

# System guide

The following table describes symbols that are used in this guide:

| Symbol   | Description                                                                                                    |
|----------|----------------------------------------------------------------------------------------------------|
| DANGER   | Indicates that the operator should operate the device according to<br>the instructions in this guide. Failure to do so will result in death or<br>serious injury   |
|          | Indicates that the operator should operate the device according to<br>the instructions in this guide. Failure to do so could result in death or<br>serious injury  |
|          | Indicates that the operator should operate the device according to<br>the instructions in this guide. Failure to do so could result in minor or<br>moderate injury |
| 0        | Indicates that the operator should pay special attention to the noted information, and operate the device by following the instructions                            |
| <b>B</b> | Indicates biological risk. The operator should operate the device by following the instructions                                                                    |

---This page is intentionally left blank.---

# 02

# **Device overview**

This chapter describes the intended use, working principle, and structural composition of the device.

## **Intended** use

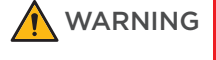

# G This device is intended only for research use and should not be used for clinical diagnosis.

This device is a sequencing instrument that measures optical and electronic signals of the reporting molecules, which decode the sequence information of a DNA or RNA fragment. This is accomplished through the use of instrument-specific reagents, flow cells, imaging hardware, and data analysis software. The sequencing input is intended to be prepared as DNA Nanoball (DNB) libraries, which can be used for whole genome, whole exosome, and de novo sequencing.

# Working principle

The device adopts the advanced DNA Nanoball (DNB) and the core technology of combinatorial probe-anchor synthesis (cPAS). It uses a regular, arrayed flow cell with special functionalized sites. Each site contains a single DNB, which is evenly arrayed across the flow cell, ensuring that the optical signals of nearby Nanoballs cannot be interrupted by one another. This improves the accuracy of signal processing.

The following figure demonstrates how to make DNBs:

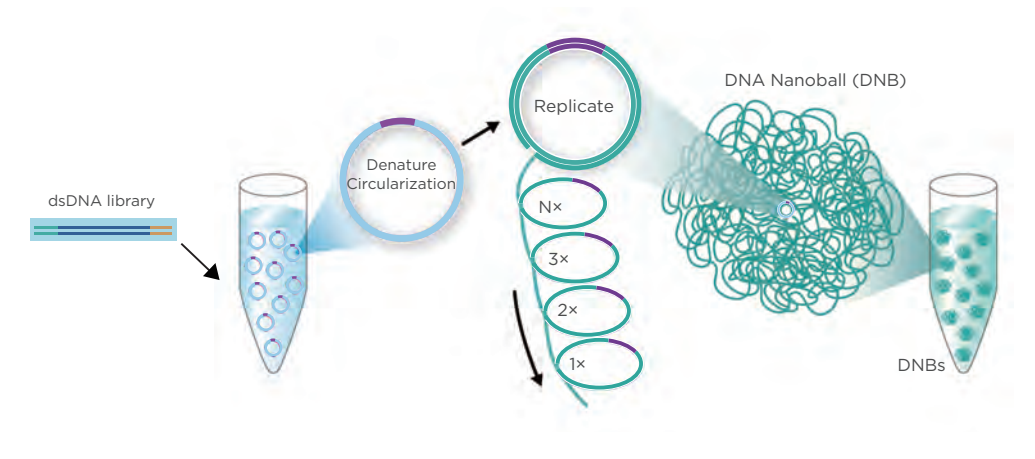

Figure 1 Making DNBs

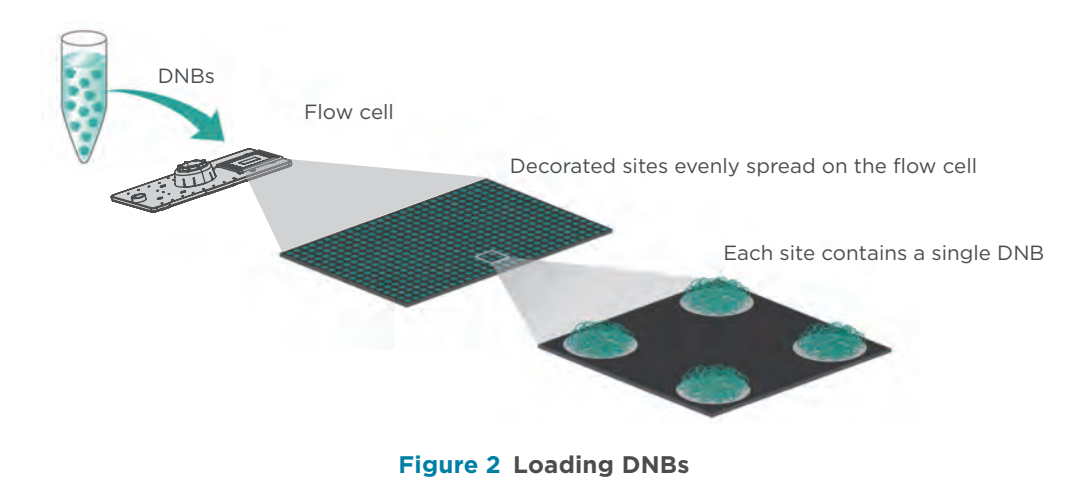

The following figure demonstrates how to load DNBs:

The DNBs and sequencing reagents are pumped into the sequencing flow cell through the device. Each DNB combines with different types of signal proteins, which then react with signal reagents to generate self-luminescent signals. These signals are gathered by the signal gathering module and then transferred to digital signals that are transmitted to and processed by the computing module to acquire the nucleotide sequence of the samples to be tested according to the type of self-luminescent signals and combinations.

## **Sequencer overview**

#### **Structural composition**

The genetic sequencer consists of the main unit and computing module. The main unit includes the main unit module, housing module, display module, power supply module, control module, and embedded software.

| Component        |                     | Description                                                                                                    |
|------------------|---------------------|----------------------------------------------------------------------------------------------------|
|                  | Main unit module    | Stores reagents, loads DNBs, collects data, and so on.                                                                                                    |
|                  | Housing module      | Provides stable support and protects sensitive components from light sources.                                                                                                    |
| Main unit        | Display module      | Shows control interface on the device and relevant information, and provides a human-computer interaction interface.                                                                                                    |
|                  | Power supply system | Provides the power supply for the device and computing module.                                                                                                    |
|                  | Control module      | Controls the integrated system to complete<br>communications between the main unit module<br>and the computing module, and data storage.<br>It includes motor module, temperature control<br>module and imaging module. |
|                  | Embedded software   | Works with hardware, controls the running<br>of the device, and detects the signal on the<br>sequencing flow cell.                                                                                                    |
| Computing module |                     | Processes raw data to acquire nucleotide sequence, and performs bioinformatics analysis.                                                                                                    |

The following table describes the function of each component:

.....

# **Basic components**

#### **Front view**

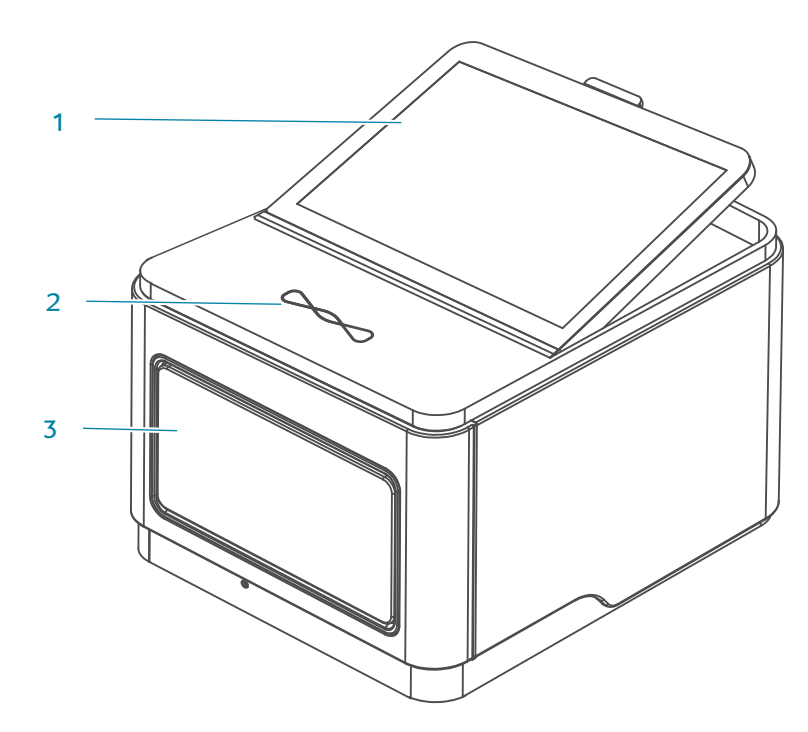

Figure 3 Front view

| No. | Name                 | Description                                                                                                    |
|-----|----------------------|----------------------------------------------------------------------------------------------------|
| 1   | Touch screen monitor | Facilitates on-screen operation and displays<br>information. It is hinged at the base and can be tilted<br>up for easy viewing.                                                                                                    |
| 2   | Status indicator     | <ul> <li>When on, displays the current status of the device:</li> <li>Green: the device is running.</li> <li>Blue: the device is in standby status.</li> <li>Yellow: a warning message is displayed, but the device keeps running.</li> <li>Red: an error occurred and the device stops running.</li> </ul> |
| 3   | Reagent compartment  | Holds the reagent cartridge and sequencing flow cell.                                                                                                    |

# Back view

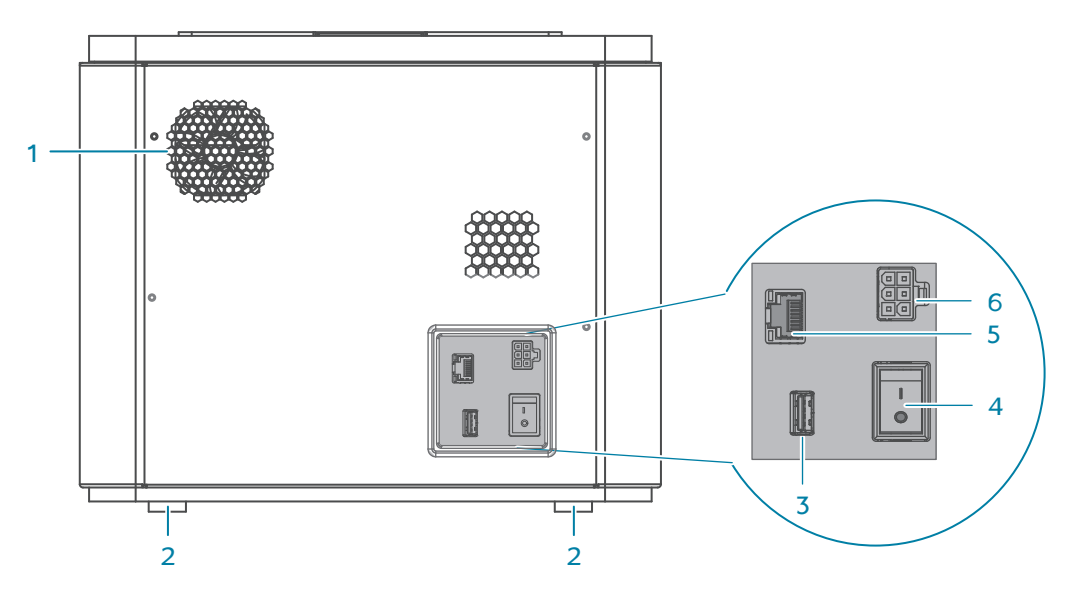

Figure 4 Back view

| No. | Name               | Description                                                                                                    |
|-----|--------------------|----------------------------------------------------------------------------------------------------|
| 1   | Ventilation outlet | Exhausts air from the device.                                                                                                    |
| 2   | Fixed feet         | Support the main unit to ensure stability.                                                                                                    |
| 3   | USB port           | Connects to the QR scanner.                                                                                                    |
| 4   | Power switch       | <ul> <li>Powers the device on and off:</li> <li>Switch to the position to power the device on.</li> <li>Switch to the position to power the device off.</li> </ul> |
| 5   | Network port       | Connects the device to the computing module.                                                                                                    |
| 6   | Power port         | Connects to the power cord.                                                                                                    |

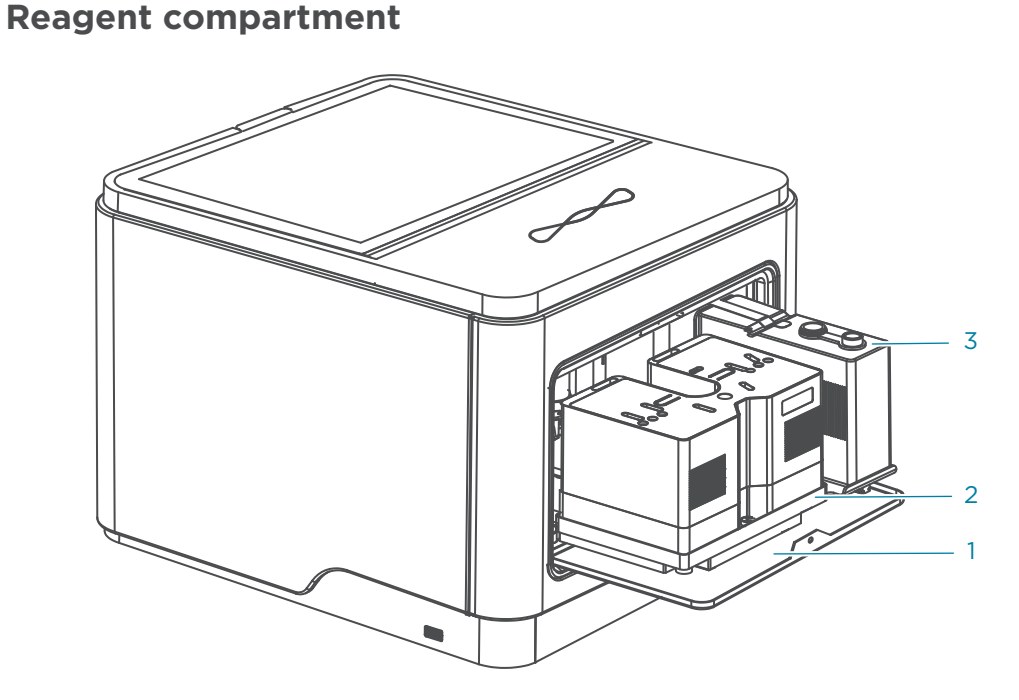

Figure 5 Reagent compartment

| No. | Name                     | Description                                             |
|-----|--------------------------|---------------------------------------------------------|
| 1   | Reagent compartment door | Opens automatically. It must be closed manually.        |
| 2   | Cartridge rack           | Loads flow cell, reagent cartridge and waste container. |
| 3   | Waste container          | Collects waste during sequencing.                       |

## **Computing module**

#### **DNBSEQ-E25RS** computing module

#### **Front view**

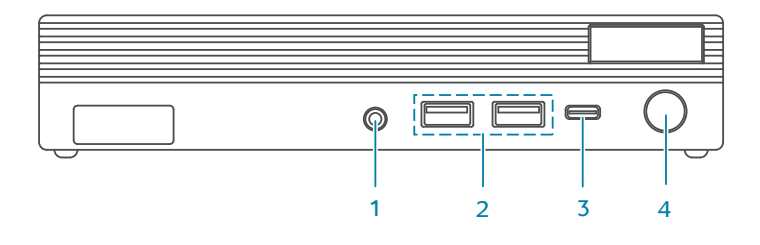

Figure 6 Front view

*i* It is recommended that the length of the cables that are connected to the following ports (excluding network ports and port unavailable to user) should be less than 3 m (118 inches), and the length of the Ethernet cable should be less than 3 m (118 inches).

| No. | Name           | Description                                   |
|-----|----------------|-----------------------------------------------|
| 1   | Headphone port | Reserved port.                                |
| 2   | USB port       | Connects to USB device.                       |
| 3   | Type-C port    | Connects to Type-C device.                    |
| 4   | Power button   | Used to power on or off the computing module. |

#### **Rear view**

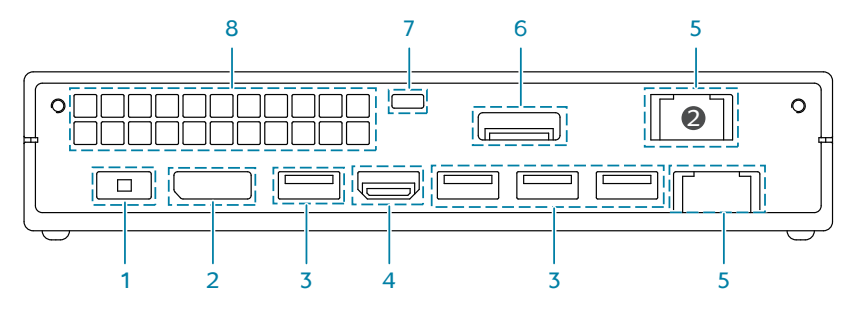

Figure 7 Rear view

*i* It is recommended that the length of the cables that are connected to the following ports (excluding network ports and port unavailable to user) should be less than 3 m (118 inches), and the length of the Ethernet cable should be less than 3 m (118 inches).

| No. | Name               | Description                                                                                                    |
|-----|--------------------|----------------------------------------------------------------------------------------------------|
| 1   | Adapter port       | Connects to the adapter.                                                                                                    |
| 2   | DP port            | Reserved port.                                                                                                    |
| 3   | USB port           | Reserved port.                                                                                                    |
| 4   | HDMI port          | Reserved port.                                                                                                    |
| 5   | Network port       | Connects to the main unit and other networks.<br>The main unit connects to the port marked with No. 2 by<br>using the network cable. |
| 6   | Video port         | Reserved port.                                                                                                    |
| 7   | Security lock slot | Connects to the security lock.                                                                                                    |
| 8   | Ventilation outlet | Ventilates the device.                                                                                                    |

#### **DNBSEQ-E25ARS** computing module

#### **Front view**

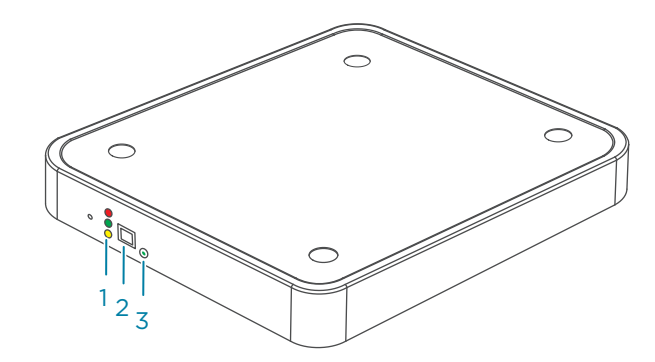

Figure 8 Front view

| No.                | Name                                                   | Description                                                                           |
|--------------------|--------------------------------------------------------|---------------------------------------------------------------------------------------|
| 1 Status indicator |                                                        | Displays the running status of the device.                                            |
|                    | Status indicator                                       | • Green: the device is running.                                                       |
|                    | • Yellow: the device is in standby status.             |                                                                                       |
|                    | • Red: an error occurred and the device stops running. |                                                                                       |
| 2 Power switch     |                                                        | Powers the device on or off.                                                          |
|                    | Power switch                                           | <i>i</i> The computing module is required to be powered on when the device is in use. |
| 3                  | Reset button                                           | Press to reset the computing module.                                                  |

#### Side view

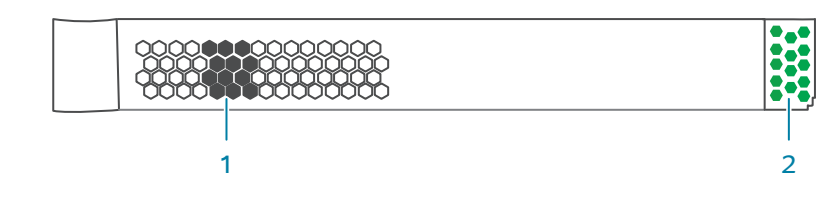

#### Figure 9 Side view

| No. | Name               | Description                                    |
|-----|--------------------|------------------------------------------------|
| 1   | Air inlet          | Air enters into the device through this inlet. |
| 2   | Ventilation outlet | Exhausts air from the device.                  |

#### **Back view**

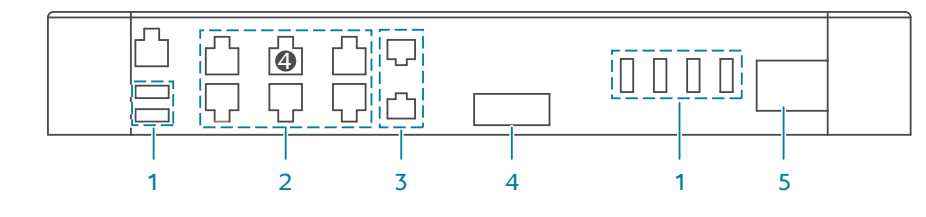

#### Figure 10 Rear view

It is recommended that the length of the cables that are connected to the following ports (excluding network ports and port unavailable to user) should be less than 3 m (118 inches), and the length of the Ethernet cable should be less than 3 m (118 inches).

| No. | Name       | Description                                                                              |
|-----|------------|------------------------------------------------------------------------------------------|
| 1   | USB port   | USB device connection.                                                                   |
| 2   | RJ45 port  | For connecting the main unit to other networks. Connect the network cable to port No. 4. |
| 3   | SFP+ port  | Fiber optics cable connection.                                                           |
| 4   | VGA port   | Reserved monitor connection.                                                             |
| 5   | Power port | Power cord connection.                                                                   |

#### **Control software**

**Overview** 

The system control software initiates the communication protocol through physical ports to coordinate with the hardware to control gas lines, fluidics lines, temperature, and mechanical components. The software detects the signal on the sequencing flow cell, transfers the photographic information to the base sequence files in standard format, and guides users in performing various processes on the device.

#### Login interface

Two types of accounts are supported by the control software: administrator account and user account. They differ in ability of conducting selected functions. For functions that can only be conducted by administrator account, it will be noted where applicable. For security purposes, please change the password regularly.

| Account type          | Default username | Default password |
|-----------------------|------------------|------------------|
| Administrator account | admin            | 123456           |
| User account          | user             | 123              |

When the device is powered on, the login interface is displayed.

|                   | 8 | A T<br>C G | xx/xx/xxxx xx:xx:xx |
|-------------------|---|------------|---------------------|
|                   |   |            |                     |
| Please log in     |   |            |                     |
| Username Password |   |            |                     |
| Log in            |   |            |                     |
|                   |   |            |                     |

Figure 11 Login interface

#### Main interface

After successful login, the main interface is displayed.

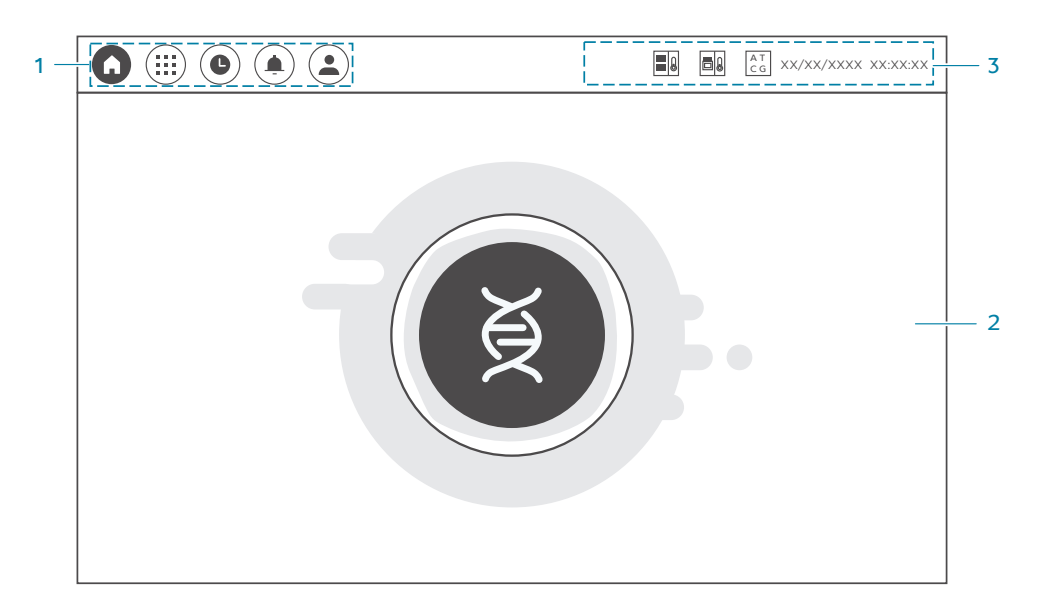

#### Figure 12 Main interface

The following table describes the function of each area in the main interface:

| No. | Name           | Description                                                                                                    |
|-----|----------------|----------------------------------------------------------------------------------------------------|
| 1   | Menu area      | Select to view the logs, change settings, lock the screen, shut down or restart the system, and check the system information. |
| 2   | Operation area | Provides sequencing options.                                                                                                  |
| 3   | Status area    | Indicates the status of critical device components.                                                                           |
|     |                |                                                                                                    |

#### Menu area

The following table describes the function of icons in the area:

| Item | Description                                                                                                    |
|------|----------------------------------------------------------------------------------------------------|
|      | Select to enter the main interface and perform a sequencing workflow.                                                                                                    |
|      | Select to view other available functions, including <b>Settings</b> , <b>About</b> , and <b>Shutdown</b> . The <b>Settings</b> interface is available to administrator accounts only. |
| ٩    | Select to enter the history review interface.                                                                                                    |
|      | Select to check the logs.                                                                                                    |

| ltem | Description                                                            |
|------|------------------------------------------------------------------------|
|      | Select to check the current account or log out of the current account. |

#### **Operation area**

The area is used to display sequencing workflow. Select 👩 to start sequencing.

#### Status area

The following table describes the function of icons and buttons in the area:

.....

| Item                   | Description                                                                                                    |
|------------------------|----------------------------------------------------------------------------------------------------|
| AC<br>TG               | The computing module is being connected. This icon is dynamic.                                                            |
| AC<br>TG               | The computing module is connected.                                                                                        |
|                        | The computing module is disconnected.                                                                                     |
| AC<br>TC               | <i>i</i> Connect the computing module again after 10 or more seconds, and the status becomes "connected" or "connecting". |
| xxxx/xx/xx<br>xx:xx:xx | Displays date and time.                                                                                                   |
|                        | Indicates the device temperature status as follows:                                                                       |
|                        | • Green: the temperature is normal.                                                                                       |
|                        | • Red: the temperature is outside the normal range.                                                                       |
|                        | Indicates the ambient temperature status as follows:                                                                      |
|                        | • Green: the temperature is normal.                                                                                       |
|                        | • Red: the temperature is outside the normal range.                                                                       |
|                        |                                                                                                    |

#### Log interface

You can view the log information in this interface.

To open the log interface, select ( ) in the menu area, and double-click a single item to view details.

The following table describes the information of icons in the interface:

| ltem | Description              |
|------|--------------------------|
| Time | Displays operation time. |

| ltem     | Description                                                |
|----------|------------------------------------------------------------|
| Category | Displays the operation logs, warning logs, and error logs. |
| Details  | Displays operation results.                                |
|          |                                                            |

#### **History review interface**

You can review the history in this interface.

To open the history review interface, select (b) in the menu area, and select **History review**.

The following table describes control functions in the interface:

| ltem    | Description                                                                                                    |
|---------|----------------------------------------------------------------------------------------------------|
| Task    | Displays the number of the workflow.                                                                                 |
|         | Includes the following status:                                                                                       |
| Status  | • <b>Completed</b> : sequencing is successfully completed.                                                           |
|         | • <b>Stopped</b> : sequencing is manually stopped.                                                                   |
|         | • <b>Unsuccessful</b> : sequencing exits abnormally, or the device does not generate the report in a specified time. |
|         | • <b>Running</b> : sequencing is in progress, and the data cannot be viewed.                                         |
| Size    | Displays the data size.                                                                                              |
| Report  | Select <b>View</b> corresponding to a specific task to check the report.                                             |
| Details | Select <b>View</b> corresponding to a specific task to check the parameters.                                         |
| Delete  | Delete the selected history data.                                                                                    |
| Refresh | Refresh the history data.                                                                                            |
| Export  | Export the selected history data.                                                                                    |
|         |                                                                                                    |

#### **Settings interface**

*i* Only the administrator account can access this interface.

You can change system settings such as time, language and parameters in this interface.

To open the settings interface, select (III) in the menu area, and select **Settings**.

The following table describes control functions in the interface:

| Item               | Description                                         |
|--------------------|-----------------------------------------------------|
| Time               | Select to set the system time and lock screen time. |
| Language           | Select to set the language.                         |
| Barcode parameters | Select to import and configure barcode parameters.  |

#### **About interface**

You can view the computing module information, device information, and system information in this interface.

To open the About interface, select  $(\blacksquare)$  in the menu area, and select **About**.

In this interface, you can check the following information:

| Information type             | Description                                                                                               |
|------------------------------|----------------------------------------------------------------------------------------------------|
| Computing module information | Displays disk space.                                                                                      |
| Device information           | Displays disk space and update records.                                                                   |
| System information           | Displays system release version number, full version number, serial number, and manufacturer information. |

#### Shutdown interface

You can shut down the system in this interface.

To open the shutdown interface, select (III) in the menu area, and select **Shutdown**.

- For user account, select (III), select Shutdown, and select Regular shutdown.
- For administrator account, to transport the device, select (III), select
   Shutdown, and select Device packing.

*i* For device packing, the flow cell should be kept in the cartridge rack.

 To shut down the computing module, select (III), select Shutdown, and select CM shutdown.

#### **User information interface**

You can view the current account information and switch account in this interface.

To open the user information interface, select (a) in the menu area, and select **User information**.

To log out of the current account, select **Log out**. The system returns to the login interface.

# 03

# **Sequencing sets overview**

This chapter describes the sequencing sets information.

# Introduction

This section describes the sequencing sets, sequencing run time, and data output.

# Available sequencing set list

#### Table 1 Available sequencing set list

| Catalog number | Model           | Name                                           | Version | Theoretical data<br>output (GB) |
|----------------|-----------------|------------------------------------------------|---------|---------------------------------|
| 940-000894-00  | FCL SE100       | DNBSEQ-E25RS High-throughput<br>Sequencing Set | 1.0     | About 2.5                       |
| 940-000891-00  | FCL PE150       | DNBSEQ-E25RS High-throughput<br>Sequencing Set | 1.0     | About 7.5                       |
| 940-000895-00  | App-C FCL SE100 | DNBSEQ-E25RS High-throughput<br>Sequencing Set | 1.0     | About 2                         |
| 940-000901-00  | App-C FCL PE150 | DNBSEQ-E25RS High-throughput<br>Sequencing Set | 1.0     | About 6                         |

# Sequencing read length and cycle

Sequencing read length determines the number of sequencing cycles for a given sequencing run. One sequencing cycle equates to one base pair of sequence data. For example, a PE150 cycle run performs reads of 150 cycles (2×150) for a total of 300 cycles or 300 bases sequenced. If required, an extra 10 cycles or 20 cycles of barcode read can be performed to aid in identifying a specific library.

| Sequencing read<br>length | Read 1<br>length | Read 2<br>length | Barcode<br>read length | Dual barcode<br>read length | Maximum<br>cycles |
|---------------------------|------------------|------------------|------------------------|-----------------------------|-------------------|
| SE100                     | 100              |                  | 10                     | 10                          | 121               |
| PE150                     | 150              | 150              | 10                     | 10                          | 322               |
| App-C FCL SE100           | 100              |                  | 10                     | 10                          | 121               |
| App-C FCL PE150           | 150              | 150              | 10                     | 10                          | 322               |

#### Table 2 Sequencing cycle

*i* Selected barcode file for FCL SE100/FCL PE150 is pre-imported for your convinience, For App-C sequencing, you need to customize and import the barcode file. For details, refer to *Instructions for importing a barcode file on Page 89.* 

To ensure sequencing quality, when Read 1 and Read 2 sequencing are completed, the sequencer will automatically perform one more cycle for correction. For example, for PE150 dual barcode sequencing, Read 1 length is 150, Read 2 length is 150, barcode read length is 10 and dual barcode read length is 10, plus 1 correction cycle for Read 1 and 1 correction cycle for Read 2 (barcode does not require correction). The total cycle number of this sequencing is 322.

# **Sequencing time**

| Model           | Sequencing time (hours) | Analysis time (minutes) |
|-----------------|-------------------------|-------------------------|
| FCL SE100       | 5.5                     | 10 to 20                |
| FCL PE150       | 20.5                    | 15 to 30                |
| App-C FCL SE100 | 5.5                     | 10 to 20                |
| App-C FCL PE150 | 20.5                    | 15 to 30                |

#### Table 3 Theoretical sequencing time

*i* • The time in the table above is measured for single barcode.

• The time in the table above is average value. The actual run time might vary slightly among individual sequencers.

# **User-supplied equipment and consumables**

Before using the device, prepare the following equipment:

#### Table 4 User-supplied equipment list

| Equipment                  | Recommended brand       |
|----------------------------|-------------------------|
| Freezer, -25 °C to -15 °C  | General lab supplier    |
| Refrigerator, 2 °C to 8 °C | General lab supplier    |
| Pipette, 10 µL             | Eppendorf or equivalent |
| Pipette, 100 µL            | Eppendorf or equivalent |
| Pipette, 200 µL            | Eppendorf or equivalent |
| Equipment            | Recommended brand       |
|----------------------|-------------------------|
| Pipette, 1000 µL     | Eppendorf or equivalent |
| Electronic pipette   | Intergra or equivalent  |
| Vortex mixer         | General lab supplier    |
| Qubit Fluorometer    | Thermo Fisher           |
| Thermal cycler       | Bio-Rad or equivalent   |
| Mini centrifuge      | General lab supplier    |
| Pointed-tip tweezers | General lab supplier    |

It is recommended that you use the following reagents or consumables:

#### Table 5 Recommended reagent/consumable list

| Reagent/Consumable                                    | Recommended brand                       | Purpose                                                           |  |
|-------------------------------------------------------|-----------------------------------------|-------------------------------------------------------------------|--|
| Dust-free paper                                       | General lab supplier                    | Cleaning                                                          |  |
| Qubit ssDNA Assay Kit                                 | General lab supplier                    | Library and DNB QC                                                |  |
| Qubit dsDNA HS Assay Kit                              | General lab supplier                    | Library QC                                                        |  |
| Qubit Assay Tubes                                     | Thermo Fisher<br>Catalog number: Q32856 | Library and DNB QC                                                |  |
| Thin-wall, clear PCR tubes,<br>0.5 mL                 | AXYGEN<br>Catalog number: 10011-830     | DNB QC                                                            |  |
| Sterile pipette tip (various<br>types)                | General lab supplier                    | Pipetting for mixing and loading reagents                         |  |
| Sterile 200 µL wide-bore,<br>non-filtered pipette tip | MGI<br>Catalog number:<br>091-000355-00 | Mixing DNBs                                                       |  |
| Sterile PCR 8-strip tube,<br>0.2 mL                   | Thermo Fisher                           | Making DNB reaction mixture                                       |  |
| Sterile microcentrifuge<br>tube, 1.5 mL               | VWR<br>Catalog number: 20170-038        | Making DNB loading<br>mixture                                     |  |
| Ice box                                               | General lab supplier                    | Storing crushed ice for<br>making DNBs and DNB<br>loading mixture |  |

WARNING Tips are disposable consumables. Do not reuse them.

# 04

## Sequencing

This chapter describes the sequencing workflow, sequencing and analysis. Read and follow the instructions to ensure correct operations.

## Workflow

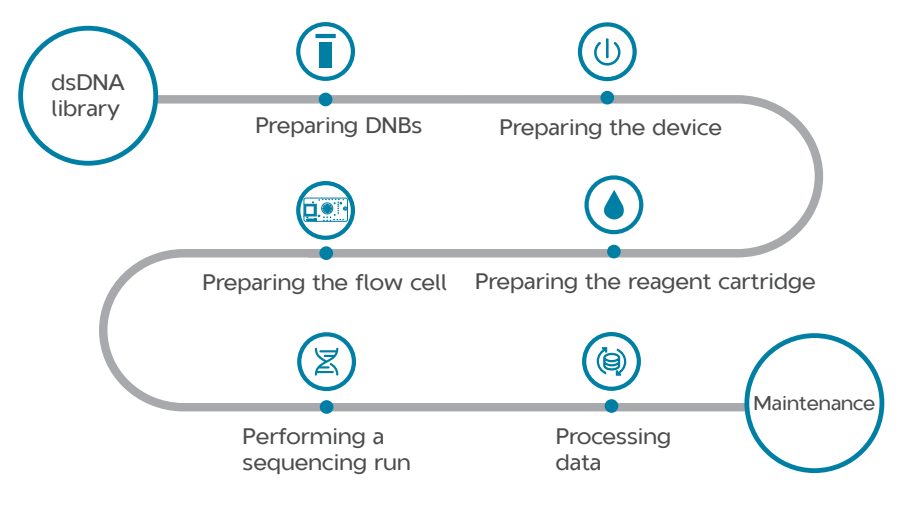

#### Figure 13 Sequencing workflow

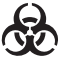

• Reagents and waste chemicals may cause personal injury through skin, eye, or mucosal contact. Follow the safety standards of your laboratory and wear protective equipment (such as a laboratory coat, protective glasses, mask, gloves, and shoe covers) when using the device.

- If you accidentally splash the reagents or waste liquids on the skin or into eyes, immediately flush the affected area with large amounts of water, and seek medical aid immediately.
- When disposing of expired reagents, waste liquids, waste DNBs, and consumables, comply with local regulations.

## **Preparing DNBs**

## **Recommended library insert size**

This sequencing set is compatible with the dsDNA libraries with 5' end phosphate group prepared by CG Library Prep Kits. If third-party library preparation kits are used, it is recommended that you use the following conversion options:

| Kit name                                | Brand | Cat. No.               |
|-----------------------------------------|-------|------------------------|
| DNBSEQ Universal Library Conversion Kit | CG    | 940-000963-00 (16 RXN) |
| DNBSEQ App Library Circularization Kit  | CG    | 940-000914-00          |

*i* For details, please contact CG Technical Support.

For general dsDNA libraries, the recommended insert size ranges between 200 bp and 500 bp, with the main insert size fragment centered within ±100 bp.

- *i* Average data output will vary with different library types and applications.
  - If there are any special requirements or specifications for the CG library preparation kit, then the requirements for the kits should be followed.

| Model           | Recommended library insert size (bp) |
|-----------------|--------------------------------------|
| FCL SE100       | 200 to 400                           |
| FCL PE150       | 300 to 500                           |
| App-C FCL SE100 | 200 to 400                           |
| App-C FCL PE150 | 300 to 500                           |

#### Table 6 Recommended insert size

### **DNA library concentration and amount requirements**

• DNA library concentration requirement

If the library concentration is unknown, it is recommended that you perform dsDNA library quantitation  $(ng/\mu L)$  by using Qubit dsDNA HS Assay Kit and Qubit Fluorometer. Use the equation below to convert the concentration of the dsDNA library from  $ng/\mu L$  to fmol/ $\mu L$ :

#### c (fmol/ $\mu$ L)=1515×c (ng/ $\mu$ L)/N

N represents the average library length including the adapter as determined by fragment size analysis. Typically, fragment size analysis is determined during library preparation. c represents the concentration.

- For library with MGI adapter, the initial dsDNA library concentration is required to be no less than 2 fmol/µL.
- For App library, the initial dsDNA library concentration is required to be no less than 5 fmol/µL.
- DNA library amount requirement
  - For sequencing with library with MGI adapter, making a DNB loading mixture needs 40 fmol of library.
  - For App-C sequencing, making a DNB loading mixture needs 100 fmol of library.

*i* If there are any special requirements or specifications for the CG Library Prep Kit, then the requirements for the kit should be followed.

## **Making DNBs**

- Mixed use of reagent components from different batches is not recommended.
  - Use the wide-bore, non-filtered pipette tips to make, mix and load DNBs.
  - Each kit is sufficient to make DNBs for 4 sequencing runs.

Perform the following steps:

- 1. Place the dsDNA library on ice until use.
- 2. Use different sequencing sets according to different sequencing recipes:
  - For SE100 sequencing, use the DNBSEQ-E25RS High-throughput Sequencing Set (FCL SE100).
  - For PE150 sequencing, use the DNBSEQ-E25RS High-throughput Sequencing Set (FCL PE150).
  - For App-C SE100 sequencing, use the DNBSEQ-E25RS High-throughput Sequencing Set (App-C FCL SE100).
  - For App-C PE150 sequencing, use the DNBSEQ-E25RS High-throughput Sequencing Set (App-C FCL PE150).
- **3.** Thaw Low TE Buffer, Make DNB Buffer (OS-V2.0-SB) or Make DNB Buffer (OS-V2.0-DB) or Make DNB Buffer (OS-App-V4.0), Conversion Enzyme, Make DNB Enzyme Mix I (OS) and Stop DNB Reaction Buffer on ice for 30 minutes.
  - For SE100 sequencing or PE150 sequencing, Make DNB Buffer (OS-V2.0-SB) is applicable to single-barcode library.
    - For SE100 sequencing or PE150 sequencing, Make DNB Buffer (OS-V2.0-DB) is applicable to dual-barcode library.
    - Make DNB Buffer (OS-App-V4.0) and Conversion Enzyme are only applicable to App-C sequencing.
- 4. Mix all the reagents by using a vortex mixer for 5 seconds. Centrifuge briefly and place on ice until use.
- 5. Calculate the library input according to the following formula.

#### Library input V(µL)=Insert size(bp)×330×2×40 fmol/c(ng/µL)/10<sup>6</sup>

In the formula, the insert size represents the average library length, including the adapter, as determined by fragment size analysis. c represents the library concentration. 330 represents the average molecular weight of base (330 g/mol). The value of V obtained from the above equation will be used in Table 7 on Page 35.

6. Use a 0.2 mL 8-strip tube or PCR tubes to prepare the Make DNB reaction mixture 1 according to the following table:

#### Table 7 Make DNB reaction mixture 1 (library with MGI adapter)

| Component       | Volume (µL) |
|-----------------|-------------|
| Low TE Buffer   | 20-V        |
| Make DNB Buffer | 20          |
| dsDNA library   | V           |
| Total volume    | 40          |

The type of Make DNB Buffer depends on the buffer taken out in step 3.

#### Table 8 Make DNB reaction mixture 1 (App library)

| Component         | Volume (µL) |
|-------------------|-------------|
| Low TE Buffer     | 20-V        |
| Make DNB Buffer   | 20          |
| dsDNA library     | V           |
| Conversion Enzyme | 0.5         |
| Total volume      | 40.5        |

*i* The type of Make DNB Buffer depends on the buffer taken out in step 3.

7. Mix Make DNB reaction mixture 1 thoroughly by using a vortex mixer, centrifuge it for 5 seconds. Place the mixture into a thermal cycler and start the primer hybridization reaction. Thermal cycler settings are shown in the table below:

#### Table 9 Primer hybridization reaction conditions (library with MGI adapter)

| Temperature         | Time  |
|---------------------|-------|
| 105 °C (Heated lid) | On    |
| 95 °C               | 3 min |
| 57 °C               | 3 min |
| 4 °C                | Hold  |

| Temperature         | Time  |
|---------------------|-------|
| 105 °C (Heated lid) | On    |
| 37 °C               | 5 min |
| 95 °C               | 3 min |
| 40 °C               | 3 min |
| 4 °C                | Hold  |

#### Table 10 Primer hybridization reaction conditions (App library)

- 8. Place Make DNB Enzyme Mix II (OS) on ice, centrifuge briefly for 5 seconds and then place it on ice until use.
  - Do not keep Make DNB Enzyme Mix II (OS) at room temperature.
    - Do not hold the tube to avoid enzyme inactivation caused by high temperature.
- 9. Remove the tube out of the thermal cycler when the temperature reaches 4 °C. Centrifuge briefly for 5 seconds and place the tube on ice. Add the following reagents to the tube:

#### Table 11 Make DNB reaction mixture 2

| Component                      | Volume (µL) |
|--------------------------------|-------------|
| Make DNB Enzyme Mix I (OS )    | 40          |
| Make DNB Enzyme Mix II (OS $)$ | 4           |

- 10. Add all the Make DNB reaction mixture 2 into the Make DNB reaction mixture 1. Mix the reaction mixture thoroughly by using a vortex mixer and centrifuge it for 5 seconds. Place the tube into the thermal cycler for the next reaction. The conditions are shown in the table below:
  - When a reaction protocol is run, some sample blocks of thermal cyclers may remain at ambient temperatures while the lid is being heated or cooled to operating temperature. For these types of thermal cyclers, preheating the heated lid is required to ensure that the heated lid is at operating temperature during the DNB reactions.
    - It is recommended that you set the temperature of the heated lid to 35 °C or as close as possible to 35 °C.

#### Table 12 RCR (Rolling Circle Replication) conditions

| Temperature        | Time   |
|--------------------|--------|
| 35 °C (Heated lid) | On     |
| 30 °C              | 25 min |
| 4 °C               | Hold   |

- 11. Remove the tube out of the thermal cycler when the temperature reaches 4 °C, add 20 µL of Stop DNB Reaction Buffer to the tube, and gently pipette the reagent 8 times to mix it by using a wide-bore, non-filtered pipette tip.
  - It is very important to mix DNBs gently by using a wide-bore, non-filtered pipette tip. Do not centrifuge, vortex, or shake the tube.
    - Store DNBs at 2 °C to 8 °C and perform sequencing within 48 hours.

## **Quantifying DNBs**

Perform the following steps:

When DNB making is completed, take out 2 µL of DNBs, and use Qubit ssDNA Assay Kit and Qubit Fluorometer to quantify the DNBs. For details, refer to Instructions for using Qubit to quantify DNBs on Page 101.

- If the concentration is between 4 ng/ $\mu$ L and 40 ng/ $\mu$ L, the DNB meets requirements for sequencing.
- If the concentration is less than 4 ng/ $\mu$ L or more than 40 ng/ $\mu$ L, refer to Q: What should I do if DNB concentration does not meet requirements? on Page 86 for details.

## **Preparing the device**

### Powering the device on

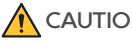

- **CAUTION** Ensure that the power switch is in the ( position before connecting to the power supply.
  - Ensure that the grounding cable is connected in accordance with the relevant standard or under the guidance of an experienced electrician.
  - Only the power cord of the manufacturer can be used, and the power cord can be only used with this device. Failure to do so may damage the power cord or device.

Perform the following steps:

- 1. Connect one end of the power cord to the power port on the device and the other end to the main supply.
- 2. Connect one end of the power cord to the power port on the computing module and the other end to the main supply.
- 3. Connect the main unit to the computing module with a network cable.

- 4. (Optional) If a UPS is prepared, connect one end of the UPS power cord to the device and the other end to the main supply.
- 5. Turn the power switch of the device to the position.
- 6. Power on the computing module. The status indicators light up.

## Logging in to the control software

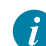

*i* You can perform sequencing only after you log in to the control software.

Perform the following steps:

- 1. Ensure that the device is powered on.
- 2. Log in to the control software with the username and password. The default username is **admin** while the password is **123456**.

### Performing pre-run checks

Ensure that the environmental temperature and humidity meet the requirements in *Device specifications on Page 107*. Ensure that any temperature fluctuations are within the specified range throughout the sequencing and that the humidity is constant.

## Preparing the sequencing reagent cartridge

- For single-end sequencing, prepare the reagent cartridge according to steps 1 to 10 and step 12.
- For pair-end sequencing, prepare the reagent cartridge according to steps 1 to 12.
- Signal Protein 1, Signal Protein 2 and Signal Protein Buffer are provided in different tubes and are packaged together with the Sequencing Reagent Cartridge. Before the sequencing run starts, an appropriate amount of Signal Protein 1, Signal Protein 2 and Signal Protein Buffer needs to be mixed together and added into the MSP well (MSP, Mixture of Signal Protein) of the Sequencing Reagent Cartridge.
- If you perform pair-end sequencing, an appropriate amount of MDA Enzyme Mix and MDA T-Reagent needs to be mixed together and added into the MDA well (MDA, Multiple Displacement Amplification).
- If prepared reagent cartridges are not used immediately, refer to Q: What rules should I follow if I need to store an open or thawed reagent kit temporarily? on Page 86.

Perform the following steps:

1. Place the reagent cartridge upright as the following figure with the label facing up. The well information is shown as the following figure.

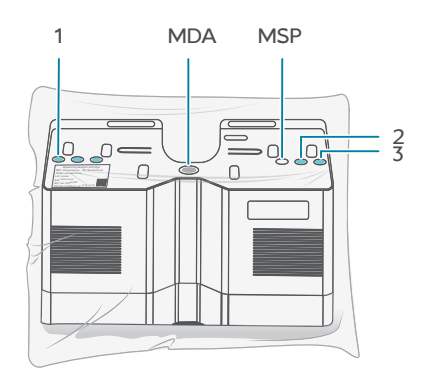

#### Figure 14 Placing the reagent cartridge upright

2. Thaw the reagent cartridge and Signal Protein Buffer according to the following table, which lists approximate thawing times. Choose the method that best suits your situation.

|                 | Method                                       |                                                    |  |
|-----------------|----------------------------------------------|----------------------------------------------------|--|
| Model           | In a refrigerator at 2 °C to<br>8 °C (hours) | At room temperature from 15 °C<br>to 25 °C (hours) |  |
| FCL SE100       | 6                                            | 3.5 to 4.5                                         |  |
| FCL PE150       | 10                                           | 4.5 to 5                                           |  |
| App-C FCL SE100 | 6                                            | 3.5 to 4.5                                         |  |
| App-C FCL PE150 | 10                                           | 4.5 to 5                                           |  |

- The reagent cartridge is completely thawed when there is no sound of cracked ice during shaking.
  - Keep other components at -25 °C to -15 °C if the reagent cartridge is thawed overnight.
  - Do not thaw the reagent cartridge in a water bath.
- 3. Thaw Signal Protein 1, and Signal Protein 2 by placing them on ice for about 10 minutes. Thaw DNB Load Buffer II on ice until use.
- 4. After thawing the reagents, determine if there is ice in the cartridge by shaking the cartridge. If there is a sound of cracked ice, place the reagent cartridge at room temperature until no ice exists and use dust-free paper to remove condensation from the reagent cartridge.

- Do not use the cartridge and transfer it to the designated container immediately when its packaging bulges or breaks, or when the reagents instead of condensation are leaking out of it.
  - The reagents are leaking out of the reagent cartridge when the liquid is in color or leaks out of the bottom, the bottom cover in particular, of the reagent cartridge and when the amount of liquid is large enough to moisten the whole bottom part of the reagent cartridge.
  - The flowing liquid is condensation when it exists on the sides or corners of the cartridge.
- 5. Hold the two sides of the cartridge with two hands. Invert it 20 times and gently tap it on a flat surface 10 times. Invert it 10 times and gently tap it on a flat surface 10 times again.

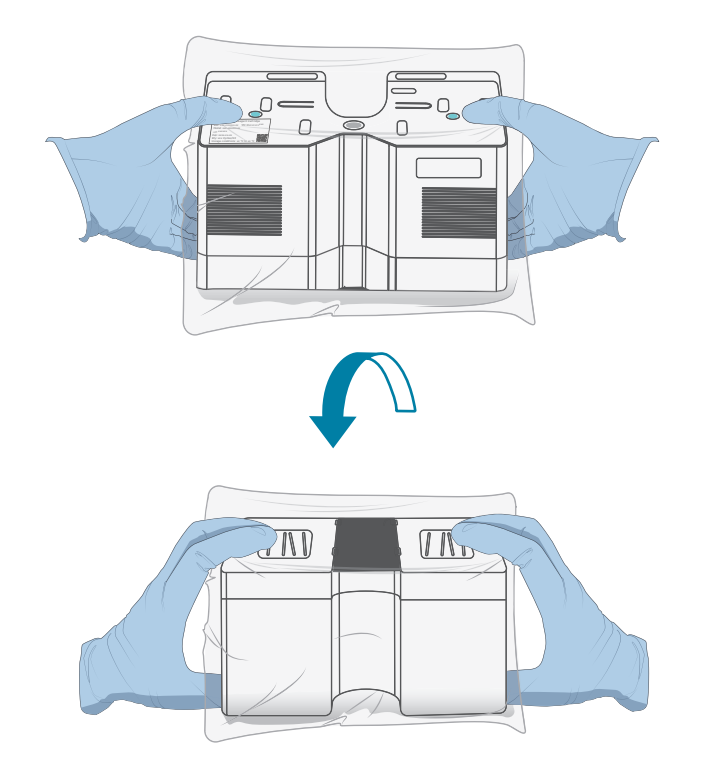

Figure 15 Inverting the reagent cartridge

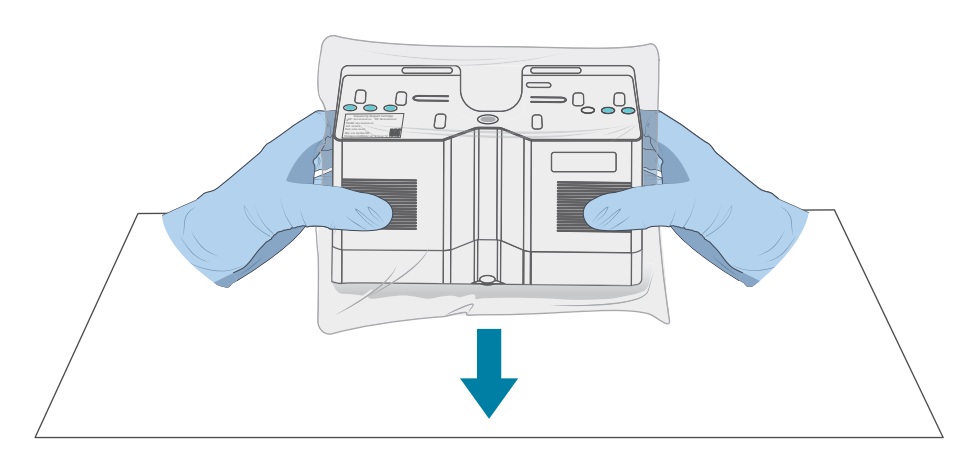

#### Figure 16 Tapping the reagent cartridge on a flat surface

- 6. Hold the reagent cartridge upright and swing downward 10 times to bring the reagents on the sides of the walls to the bottom of their respective wells. Cut and remove the outer packaging.
- 7. Use a vortex mixer to mix the Signal Protein 1 and Signal Protein 2 for 5 seconds. Centrifuge them briefly for 5 seconds and place them on ice until use.
- 8. According to the following table, add an appropriate amount of Signal Protein 1 and Signal Protein 2 to the tube containing the Signal Protein Buffer to make the Signal Protein Mixture.

|                       | FCL SE100 | FCL PE150 | App-C FCL<br>SE100 | App-C FCL<br>PE150 |
|-----------------------|-----------|-----------|--------------------|--------------------|
| Signal Protein 1      | 15 µL     | 31.5 µL   | 15 µL              | 31.5 µL            |
| Signal Protein 2      | 10 µL     | 21 µL     | 10 µL              | 21 µL              |
| Signal Protein Buffer | 10 mL     | 21 mL     | 10 mL              | 21 mL              |

9. Secure the cover on the tube containing the Signal Protein Mixture and invert it 10 to 15 times to mix thoroughly. To avoid bubble formation, do not vortex the Signal Protein Mixture vigorously.

10. Place the reagent cartridge on a flat surface as shown in the following figure. Place the funnel over the MSP well and add the Signal Protein Mixture in the tube into the MSP well.

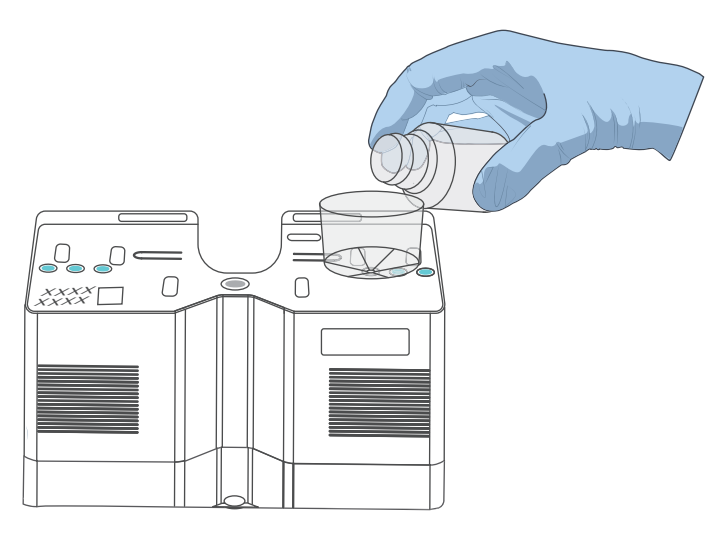

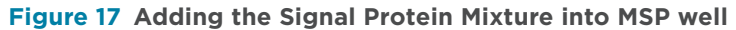

- 11. (Optional) For pair-end sequencing, perform the following steps:
  - 1) Take out MDA T-Reagent and MDA Enzyme Mix.
  - 2) Invert the MDA Enzyme Mix to mix it and then centrifuge it briefly.
  - 3) Transfer 50 μL of MDA Enzyme Mix to the tube containing MDA T-Reagent to make the MDA Mixture. Pipette the reagent 10 to 15 times to mix it without vortexing vigorously to prevent bubble formation.
  - 4) Use a clean tip to pierce the MDA well, and transfer the MDA Mixture into the MDA well.
    - *i* The reagent cartridge containing the MDA Mixture should be loaded within 20 minutes. Failure to do so might affect the sequencing quality.

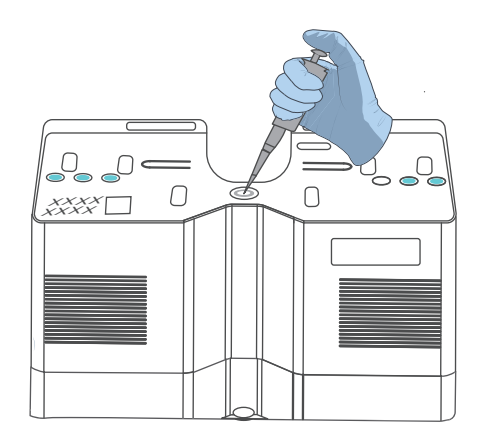

Figure 18 Adding MDA mixture into MDA well

12. Place the reagent cartridge on a flat surface as shown in the following figure. Use a pair of pointed-tip tweezers to remove the stoppers in wells No. 1, No. 2, and No. 3 and discard them in a designated container.

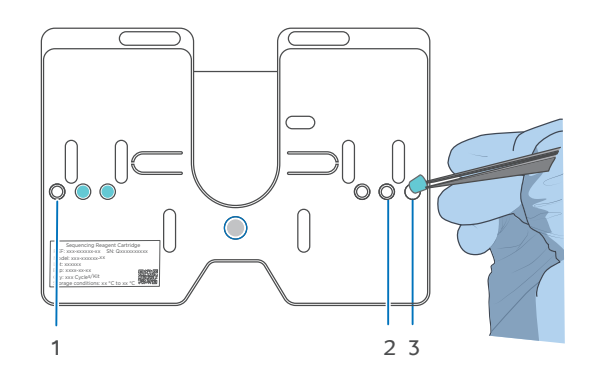

Figure 19 Removing the stoppers in wells No. 1, No. 2, and No. 3

## Preparing the flow cell

Perform the following steps:

1. Remove the flow cell box from storage, and remove the flow cell from the box.

*i* Do not open the outer plastic packaging yet.

2. Unwrap the outer plastic packaging before use, and use the flow cell within 24 hours.

## Performing a sequencing run

## Selecting a recipe

Perform the following steps:

1. Select  $\bigotimes$  to enter the customization interface.

The compartment door opens automatically and the rack slides out.

Do not close the compartment door manually before sequencing starts.

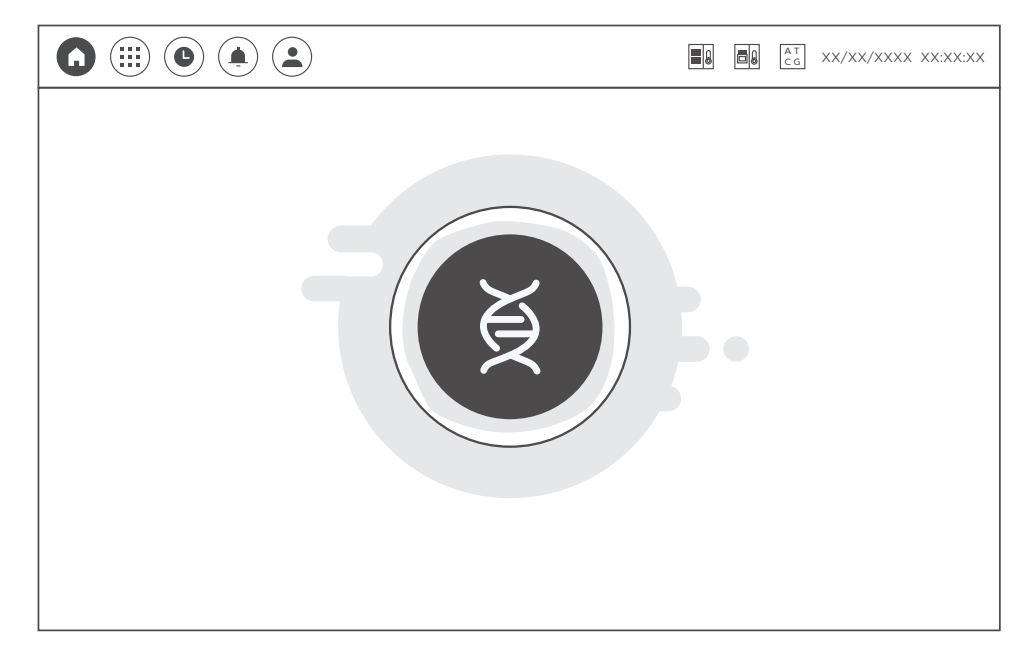

#### Figure 20 Main interface

2. Select the **Recipe** list and select a recipe such as PE150.

|               |                                       | AT<br>CG XX/XX/XXXX XX:XX:XX |
|---------------|---------------------------------------|------------------------------|
| Customization | Enter run info Enter DNB ID Parameter | r review                     |
| Recipe        | PE150 -                               |                              |
| Read 1        | 150                                   |                              |
| Read 2        | 150                                   |                              |
| Barcode       | /                                     | ]                            |
|               |                                       |                              |
|               |                                       |                              |

#### Figure 21 Selecting a recipe

3. Select the **Read 1** box and use the on-screen keyboard to enter the read length of Read 1.

*i* For any recipe, the entered read length cannot be greater than the largest read length the recipe can support. Reduce the read length manually if required.

- 4. Select the **Read 2** box and use the on-screen keyboard to enter the read length of Read 2.
  - *i* For single-end recipes, the Read 2 box cannot be edited.
    - For pair-end recipes, such as PE150, Read 1 and Read 2 are 150 by default.
    - Reduce the read length manually if required.
- 5. Select the **Barcode** list to select the required barcode recipe.

Four barcode recipe options are listed below:

| Item       | Description                                                                         |
|------------|-------------------------------------------------------------------------------------|
| MGI UDBA   | Supports dual-barcode sequencing. Compatible with MGI UDB Primers Adapter Kit A.    |
| MGI PFA    | Supports dual-barcode sequencing. Compatible with MGI UDB PF Adapter Kit A.         |
| MGI Single | Supports single-barcode sequencing. Compatible with MGI single-barcode Adapter Kit. |
| /          | No barcode sequencing.                                                              |

If customizing barcode recipe is required, refer to *Importing a barcode file on* Page 91.

6. Ensure that the required recipe is selected, and select  $\bigodot$  .

If you select (), a message appears stating that **the loaded consumables** shall be discarded once offloaded.

- To cancel the sequencing, select Yes. The device returns to the main interface and starts to offload.
- To continue the sequencing, select **No**.

## Loading the flow cell, reagent cartridge and waste container

Perform the following steps:

1. Enter information for the **Flow cell ID, Throughput** and **Expiration date** boxes on the left by scanning the QR code on the plastic package of the sequencing flow cell or manually with the on-screen keyboard.

|                         | Image: state state sta |
|-------------------------|----------------------------------------------------------------------------------------------------|
| Customization Enter run | n info Enter DNB ID Parameter review                                                                                                    |
| Flow cell ID            | Reagent cartridge ID                                                                                                    |
| Throughput              | Recipe                                                                                                    |
| Expiration date         | Expiration date Expiration date                                                                                                    |
|                         |                                                                                                    |

#### Figure 22 Scanning the QR code of the flow cell

2. Open the flow cell package and confirm that the flow cell is intact. Confirm that the scanned ID is the same as the ID on the flow cell.

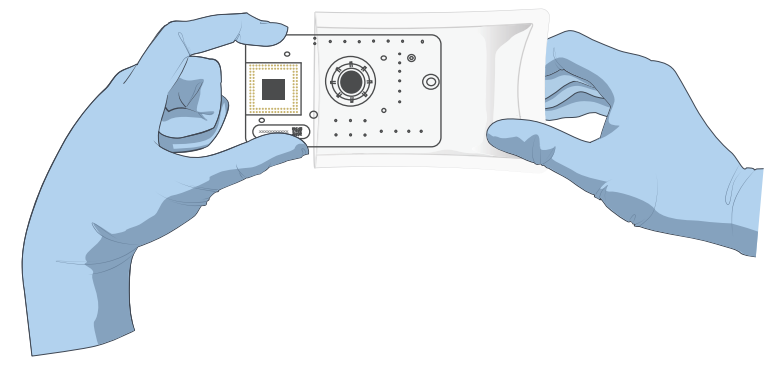

#### Figure 23 Checking the flow cell

*i* To prevent contamination when holding the flow cell, do not touch small wells on the flow cell.

3. After the rack pops up, install the flow cell onto the rack by pinching the rotary valve in the flow cell and aligning the wells in the flow cell with the positioning columns on the rack.

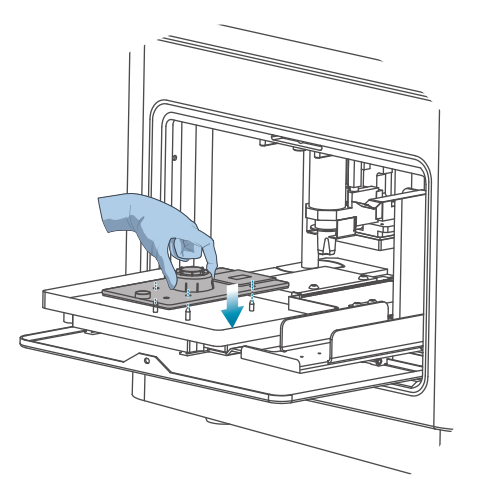

Figure 24 Placing the flow cell

4. Enter information for the **Reagent cartridge ID, Recipe** and **Expiration date** boxes on the right by scanning the QR code on the reagent cartridge or manually with the on-screen keyboard.

*i* When manually entering the information for the **Recipe** box, enter PE150 for pairend sequencing and SE100 for single-end sequencing.

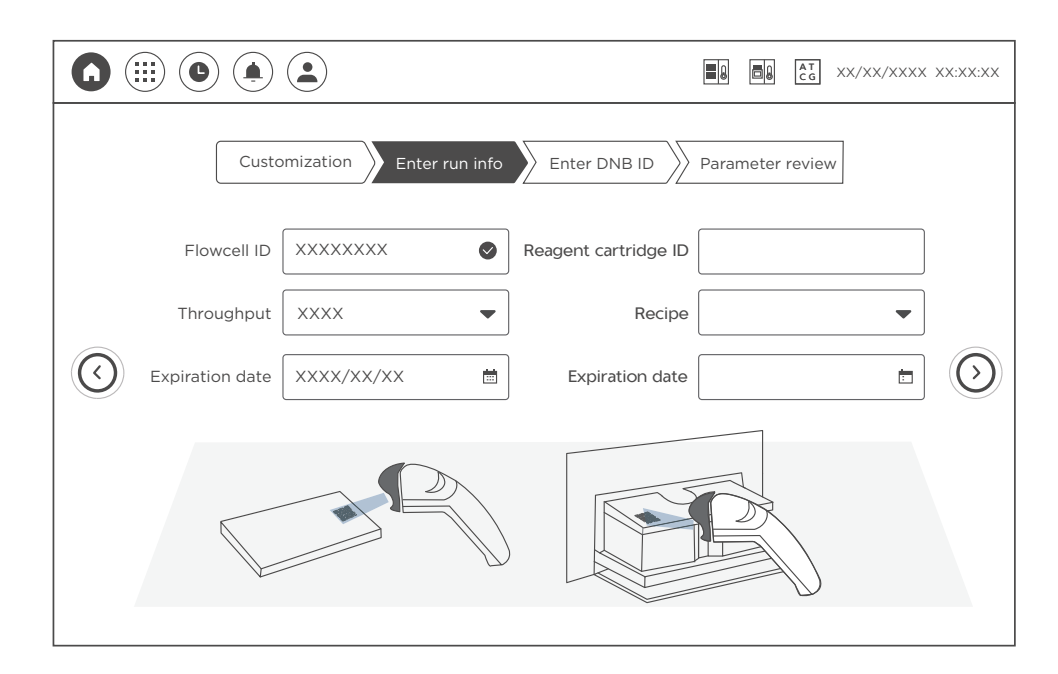

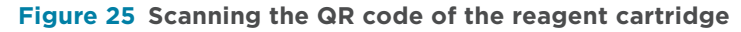

- 5. Slowly and carefully remove the bottom cover in the middle of the reagent cartridge and ensure that 21 rubber stoppers are present in the wells on the bottom of the reagent cartridge.
  - *i* If rubber stoppers fall off the cartridge or into the bottom cover, refer to Q: What should I do if the rubber stopper at the bottom of the reagent cartridge falls off or tilts? on Page 86.

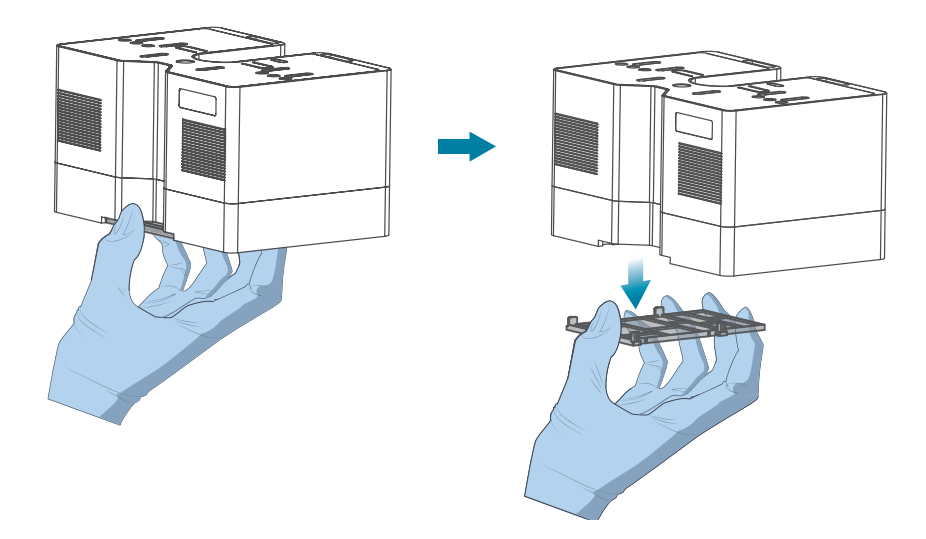

Figure 26 Taking off the bottom cover

6. Align the reagent cartridge with the positioning columns on the rack and place it over the flow cell. Keep the reagent cartridge horizontal in the process.

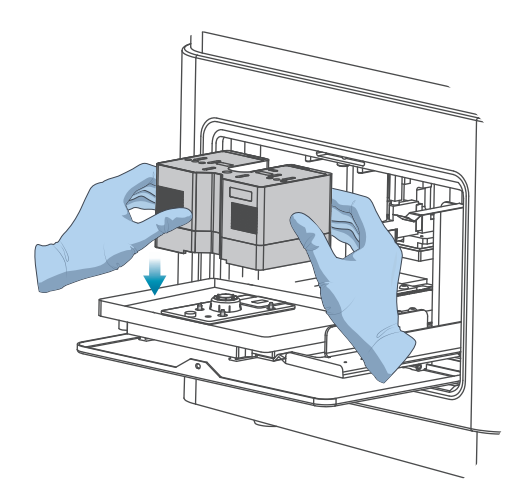

#### Figure 27 Placing the reagent cartridge

*i* If you want to place the reagent cartridge again, ensure that rubber stoppers at the bottom of the reagent cartridge do not fall off the cartridge or tilt.

7. Ensure that the cover of the waster container is open, place the waste container on the rack according to the direction shown in the figure below, and ensure that it fits into the bent metal clip.

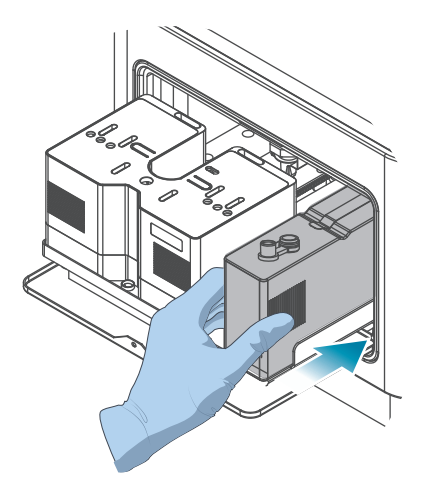

#### Figure 28 Placing the waste container

*i* The waste container is in place when the positioning clamp aligns exactly with the groove on the waste container.

8. After placing the waste container, select (), and select **Yes**. The rack automatically retracts into the compartment and the device presses the components tightly. Select () to enter the next step.

**CAUTION** Do not manually close the compartment door.

## **Loading DNBs**

Perform the following steps:

1. Enter information for the **DNB ID** box by scanning the QR code on the sample tube or manually with the on-screen keyboard.

**CAUTION** Returning to the customization interface and selecting (()) to cancel sequencing will cause the loaded reagent cartridge and flow cell to become inoperative.

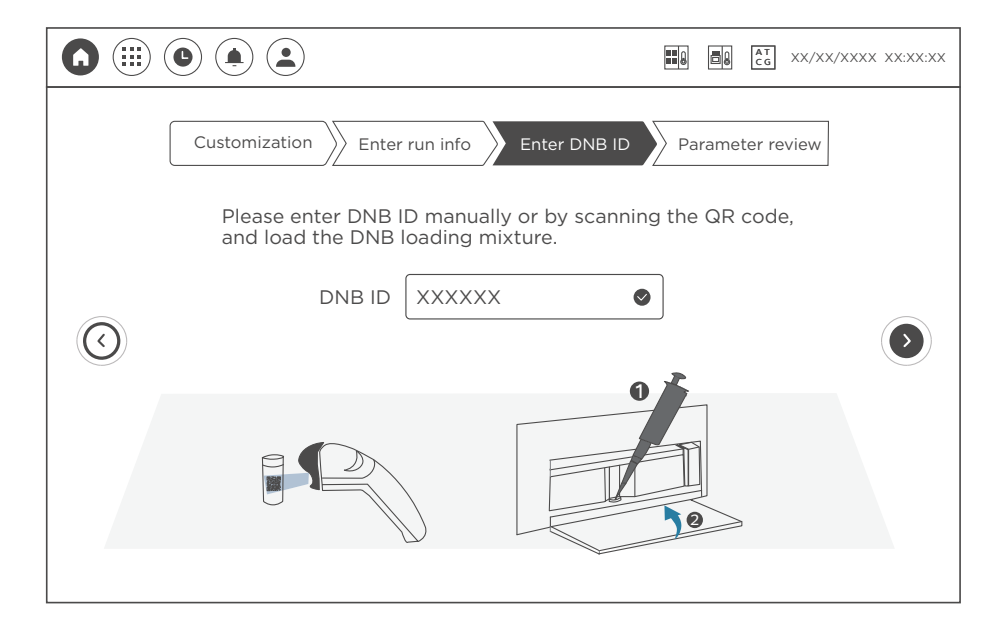

#### Figure 29 Entering DNB ID

- 2. Prepare the DNB loading mixture.
  - 1) Use a vortex mixer to mix DNB Load Buffer II thoroughly for 5 seconds, and centrifuge it briefly. Place it on ice until use.
    - *i* If crystals appear in DNB Load Buffer II, vortex it vigorously by using a vortex mixer for 1 to 2 minutes until the precipitation dissolves. Centrifuge it briefly before use.
  - 2) Add 34 µL of DNB Load Buffer II to the PCR tubes containing DNBs to make the DNB loading mixture.

The DNB loading mixture should be used immediately after preparation.

| Component          | Volume (µL) |
|--------------------|-------------|
| DNB Load Buffer II | 34          |
| DNB                | 102         |
| Total volume       | 136         |

#### Table 13 DNB loading mixture

3) Gently pipette up and down 8 times to mix the DNB loading mixture by using a wide-bore, non-filtered pipette tip.

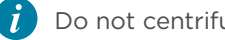

Do not centrifuge, vortex, or shake the tube.

3. Add all the DNB loading mixture into the DNB loading well by using a wide-bore pipette tip. Go to the next step when no bubbles exist in the well.

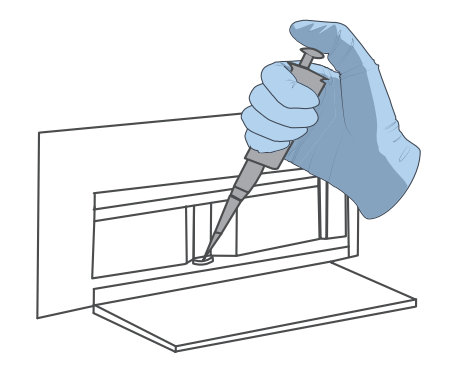

#### Figure 30 Adding DNB loading mixture

- *i* To prevent bubbles from forming, put the wide-bore pipette tip against the inner wall of the DNB loading well to ensure that the mixture flows into the well slowly.
- 4. Push the compartment door back to close it.
- 5. Select  $\bigcirc$  to enter the next step.

## **Reviewing parameters**

Review all information.

|            | Customization Enter run | n info          | (X |
|------------|-------------------------|-----------------|----|
|            | Ра                      | irameter review |    |
|            | Username                | XXXXX           |    |
|            | DNB ID                  | XXXXXXXX        |    |
|            | Reagent cartridge ID    | QXXXXXXXXX      | )  |
| $\bigcirc$ | Flow cell ID            |                 | )  |
|            | Recipe                  | XEXXX           |    |
|            | Barcode                 | XXXXXX          |    |
|            | Read 1   XXX            | X Read 2   XXX  |    |
|            | Read 1   XXX            | X Read 2   XXX  |    |

#### Figure 31 Reviewing parameters

• If the information is incorrect, select () to return to the previous interface and modify the information.

**CAUTION** Returning to the customization interface and selecting (()) to cancel sequencing will cause the loaded reagent cartridge and flow cell to become inoperative.

• If the information is correct, ensure that the computing module is connected and the compartment door is closed. Select (Run), and select **Yes** to start sequencing.

### Sequencing

- **CAUTION** Before sequencing, check whether the compartment door is closed. If it is open, ensure that no barrier is in the door and close the door.
  - During sequencing, do not operate the door to avoid affecting the sequencing result.
  - Do not impact or move the device. Remove vibration-producing equipment around the device during sequencing. Otherwise, inaccurate results or even damages to the device might occur.
  - Pay attention to the icons, status indicators, and pop-up dialog boxes on the screen. In the event that abnormalities occur, check the problematic parts according to the prompts. If problems persist, contact CG Technical Support.

When sequencing starts, the DNB loading interface is displayed.

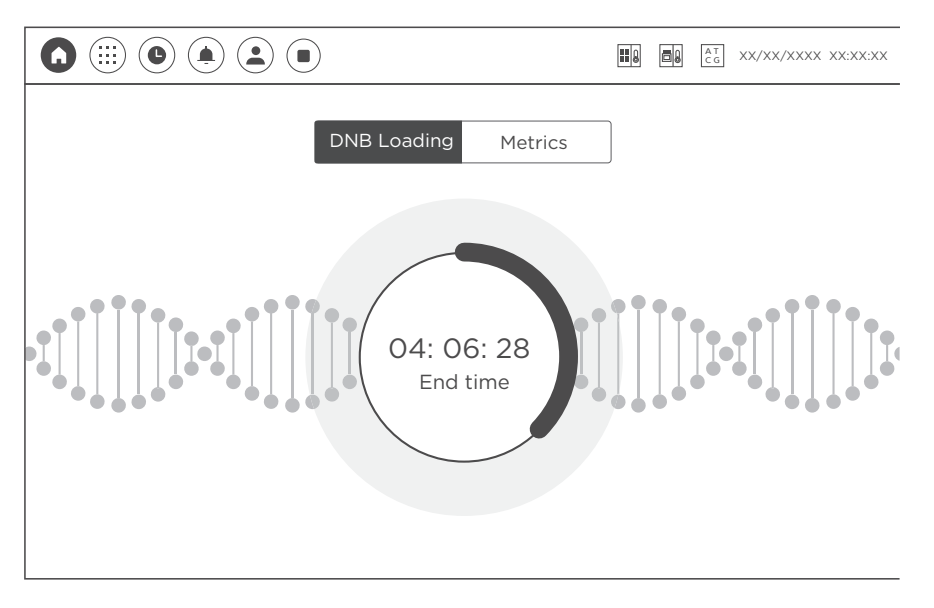

#### Figure 32 DNB loading interface

The following table describes the controls in the interface:

| ltem           | Description                                                                                                    |
|----------------|----------------------------------------------------------------------------------------------------|
|                | Select to end sequencing in advance.                                                                                                    |
|                | <b>CAUTION</b> Sequencing cannot be resumed after ending, so please operate with care.                                                                       |
| DNB loading    | Displays the current sequencing phase, such as <b>DNB loading</b> and <b>progress (current cycles/total cycles)</b> .                                        |
| Progress       | Displays the sequencing progress as a percentage.                                                                                                    |
| Time remaining | Displays the remaining time of sequencing. Select to view <b>End time</b> .                                                                                  |
| End time       | Displays the estimated ending time of sequencing. Select to view <b>Time remaining</b> .                                                                     |
| Metrics        | Displays sequencing quality. In <b>Metrics</b> , select the drop-down list of <b>Sequencing metrics</b> and select the required indicator to view the graph. |

After the first cycle is completed, the first base report is displayed.

|         |                  |             | xx/xx/xxxx xx:xx:xx |
|---------|------------------|-------------|---------------------|
| Progres | ss(10/302) M     | etrics      |                     |
|         | First base repor | t           |                     |
| <br>SNR | Image 1: XX      | Image 2: XX |                     |
| Q30     |                  | XX%         |                     |
| FIT     |                  | XX%         |                     |
| BIC     |                  | XX%         |                     |
|         | Confirm          |             |                     |
|         |                  |             |                     |

Figure 33 First base report

|                                 | AT XX/XX/XXXX XX:XX:XX |
|---------------------------------|------------------------|
| Progress(302/302) Metrics       |                        |
| Generating report. Please wait. |                        |

After all cycles are completed, wait for the report as prompted.

#### Figure 34 Report generation interface

- If the report is generated, the report is displayed automatically. Close the report and select 
  to enter the sequencing completion interface.
- If no report is generated, and **Task exception** are displayed. Select of to enter the sequencing completion interface. Check the possible causes of the failure.
  - If failure results from the device problem, contact CG Technical Support to maintain it.
  - If failure results from improper operation (for example, the computing module is disconnected), perform the sequencing run again by following the required procedure.

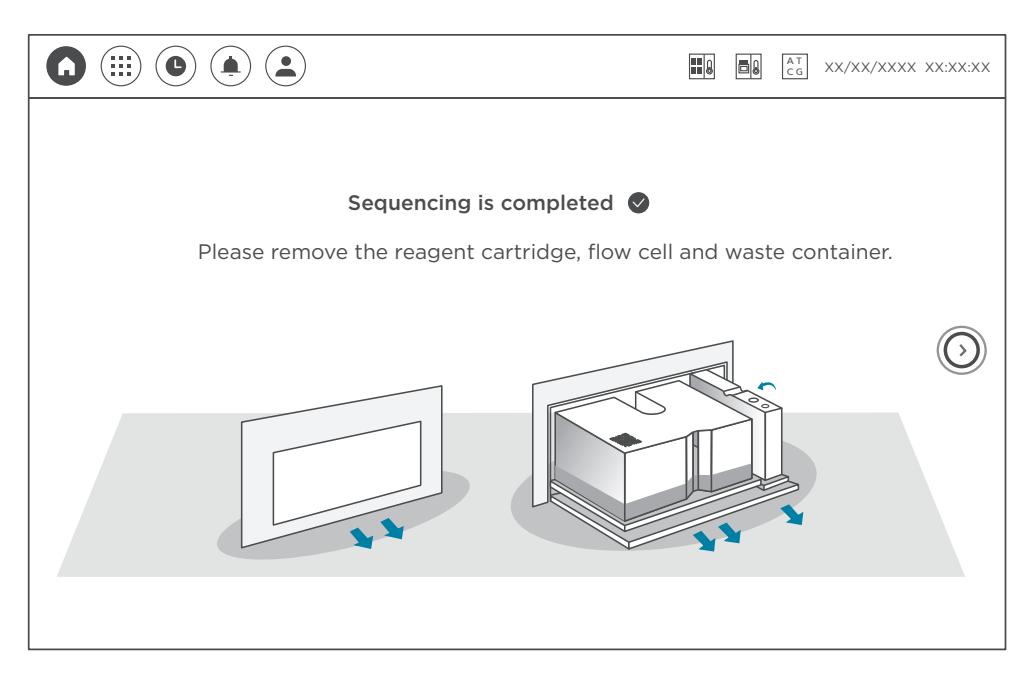

Sequencing is completed when the following interface is displayed:

Figure 35 Sequencing completion interface

## Disposing of the flow cell, reagent cartridge and waste container

- When removing the flow cell and the reagent cartridge after sequencing, ensure that the flow cell is firmly attached to the reagent cartridge and keep the reagent cartridge horizontal to prevent waste spills from causing biological contamination.
  - After sequencing and before shutting down the sequencer, check whether the reagent cartridge and waste container are removed to avoid damages to components.

Perform the following steps:

1. Remove the flow cell and the reagent cartridge. In the process, ensure that the flow cell is firmly attached to the reagent cartridge and keep the reagent cartridge horizontal to prevent waste spills from causing biological contamination. *i* When removing the reagent cartridge and flow cell, immediately transfer them to a container to catch reagents that may leak out of them.

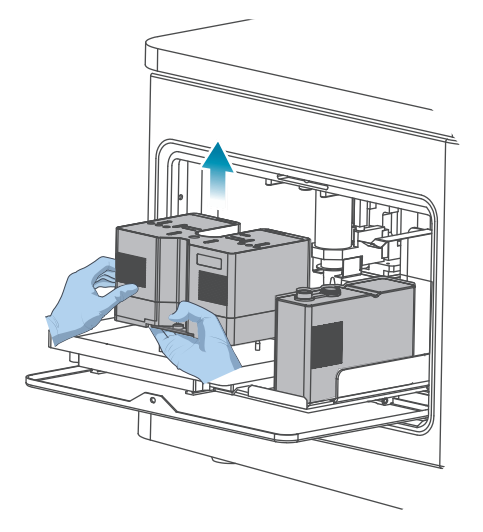

#### Figure 36 Removing the flow cell and reagent cartridge

2. Close the cover of the waste container, slightly raise up the waste container and remove it from the rack. Transfer it to the designated container.

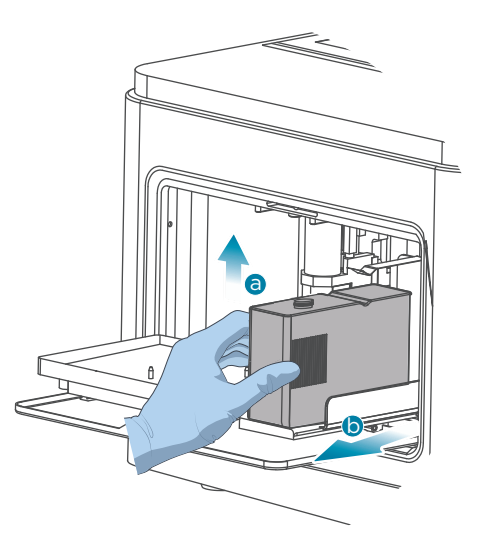

Figure 37 Removing the waste container

3. Push the compartment door back to close it.

4. Select  $(\bigcirc)$  to return to the main interface.

5. Dispose of the tube, flow cell, and reagent cartridge in accordance with local regulations and safety standards for your laboratory.

## (Optional) Powering off the device

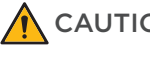

- **CAUTION** Power off the device and disconnect the power cord if you do not plan to use the device for an extended period of time.
  - Before you power off the device, ensure that the sequencing run is completed, the control software is shut down, and the compartment door is closed. Failure to do so might damage the control software.

Perform the following steps:

- 1. Select (), select Shutdown, and select Regular shutdown.
- 2. Turn the power switch to the  $\bigcirc$  position.
- 3. Disconnect the device power cord from the main power supply or the UPS.
- 4. Press the button to power off the computing module.
- 5. Disconnect the power cord of the computing module from the main supply socket or UPS.

---This page is intentionally left blank.---

# 05

## **Sequencing data**

This chapter describes the sequencing output data.

## Sequencing output files

During sequencing, the control software automatically performs basecalling analysis and delivers raw sequencing data outputs for secondary analysis. After sequencing starts, the sequencing results generated by the control software are saved automatically.

## **Exporting data**

You can export running data, sequencing results and logs from the sequencer to an external storage device, such as a USB storage drive, according to your needs.

*i* It is recommended that you format the external storage device, such as a USB storage drive before use. The device only supports a USB storage drive in the FAT32 or NTFS format but does not support a USB storage drive in the exFAT format.

Perform the following steps:

- 1. Insert the external storage device into the sequencer.
- 2. In the history review interface, select the check box to the left of the required task and select **Export**.

|              |        |       |                       |              |        | AT<br>CG | 2023/02/13 14:47 | ':12 PM |
|--------------|--------|-------|-----------------------|--------------|--------|----------|------------------|---------|
|              |        |       | History               | y            |        |          |                  |         |
|              | Task   |       | Status                | Size         | Rep    | ort      | Details          |         |
|              |        |       | Select items to be    | exported     |        | eport    | View             |         |
|              | 202302 |       |                       |              |        | eport    | View             |         |
|              | 202302 |       | 🗌 Raw data 🗸          | FASTQ 🔽      | Log    | iew      | View             |         |
|              | 202302 | Spac  | e available: 0.0G     |              |        | eport    | View             |         |
|              | 202302 | Spa   | ace required: 269.2M  |              |        | eport    | View             |         |
| $\checkmark$ | 202302 | Sto   | orage device:         |              | $\sim$ | iew      | View             |         |
|              | 202302 | ſ     | File path: /history_d | ata/20230213 |        | iew      | View             |         |
|              | 202302 | Г     |                       |              |        | iew      | View             |         |
|              | 202302 |       | Cancel                | Export       |        | eport    | View             | -       |
|              |        | Delet | te Refresh            | Exp          | ort    |          |                  |         |

- 3. Select the data type:
  - If you select Raw data, FASTQ or Log, the file of the corresponding type will be exported.

- Raw data file type: images
- FASTQ file type: analysis report
- Log: operation, running and warning information
- If you select **All**, files of all three data types will be exported.
- 4. Select **Export**. The data will be exported to the path: /history\_data/xxxxxxxx.

*i* xxxxxxxx represents the date when the sequencing run is performed.

## **Summary report**

## **Report parameter overview**

The following table describes parameters for Tab1 of summary report:

#### Table 14 Parameter description for Tab1 of the summary report

| Parameter           | Description                                                                                                    |
|---------------------|----------------------------------------------------------------------------------------------------|
| BaseCall Ver        | Version of BaseCall. Ensure that the basecall application is in the official release version                                                    |
| Template Ver        | Version of summary report template                                                                                                    |
| Machine Ver         | Version of the machine                                                                                                    |
| Machine ID          | Serial number of the sequencer                                                                                                    |
| Flow cell ID        | Flow cell ID that you enter                                                                                                    |
| Reagent ID          | Serial number of the reagent cartridge                                                                                                    |
| DNB ID              | DNB ID that you enter                                                                                                    |
| Start Sequence Time | The time at which the sequencing started                                                                                                    |
| Barcode Name        | The name of the barcode recipe                                                                                                    |
| Dual-Barcode Name   | The name of the barcode recipe                                                                                                    |
| CycleNumber         | The total cycle of the sequencing run (not including the extra cycles, but including barcode regardless of whether the barcode is split or not) |

| Parameter             | Description                                                                                                    |
|-----------------------|----------------------------------------------------------------------------------------------------|
| ActivePixelsNum(M)    | The number of effective pixels                                                                                                    |
| TotalReads(M)         | Reads included in the FASTQ file (Reads after filtering)                                                                                                    |
| AvgDuplicationRate(%) | The average duplication rate<br>AvgDuplicationRate(%) is defined as the following:<br>AvgDuplicationRate(%) =1- <u>Unique reads</u><br>Total reads                                                                                                    |
| LoadingRate(%)        | The success ratio of loading                                                                                                    |
| ESR(%)                | Effective spot rate. Percentage of effective spots after filtering in the flow cell                                                                                                    |
| Q30(%)                | The percentage of bases with quality score no less than 30.<br>A base with a quality score of 30 implies that the chances of<br>this base called incorrectly are 1 in 1000.                                                                                                    |
| Lag/Runon             | <ul> <li>Lag1 (%) is the slope of the Lag curve for the 1st strand sequencing.</li> <li>Lag2 (%) is the slope of the Lag curve for the 2nd strand sequencing.</li> <li>Runon1 (%) is the slope of the runon curve for the 1st strand sequencing.</li> <li>Runon2 (%) is the slope of the runon curve for the 2nd strand sequencing.</li> </ul> |
| RecoverValue          | The ratio of second strand signal to first strand signal. This indicator is only for PE sequencing.                                                                                                    |
| SplitRate(%)          | The proportion of FASTQ data that can be split according to barcodelist. This indicator is obtained from the <i>BarcodeStat. txt</i> file, and the split results are included in <i>Sequencestat.txt</i> . The Split Rate is counted from the filtered reads only.                                                                             |

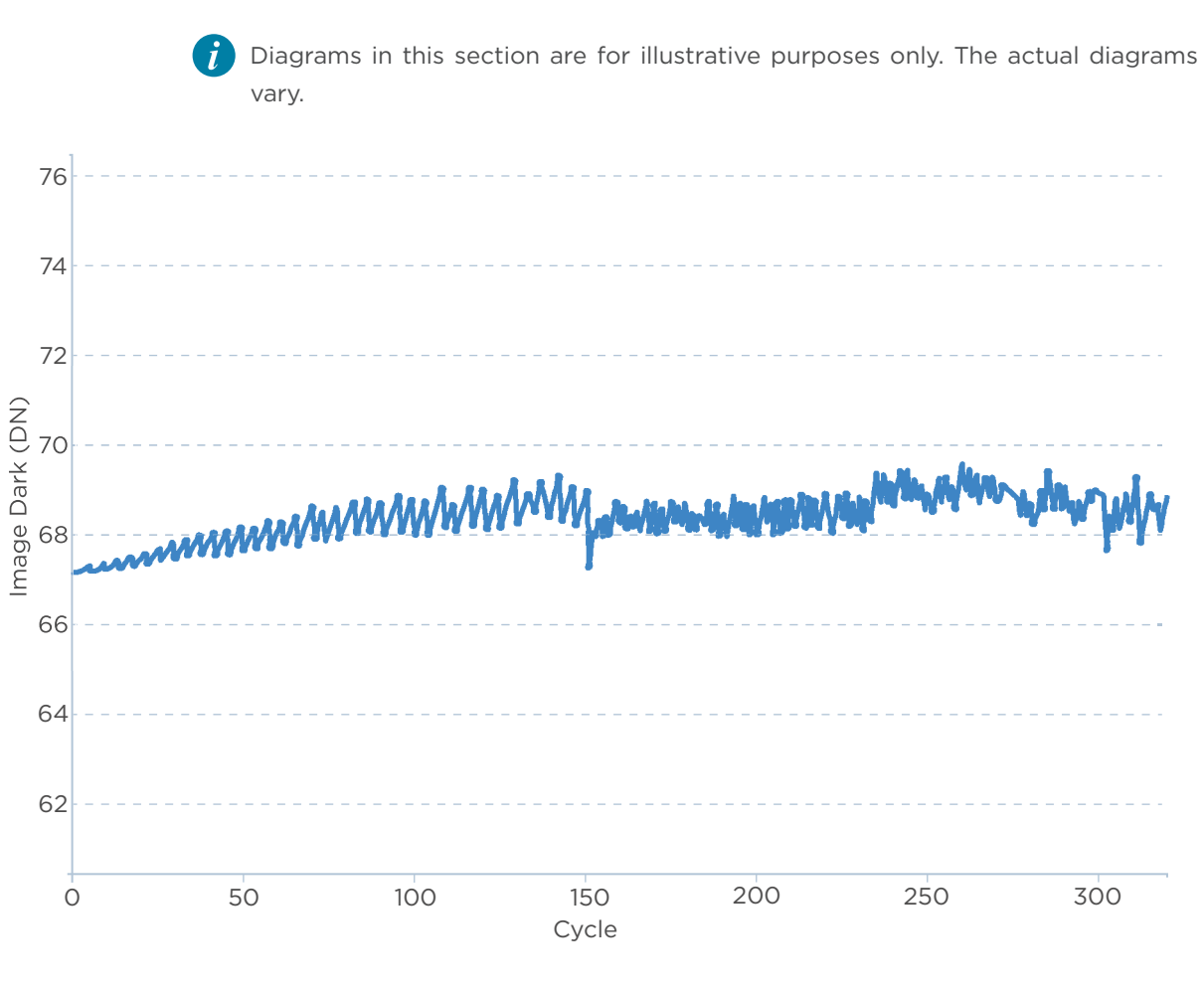

## **Diagrams in summary report**

Diagrams in this section are for illustrative purposes only. The actual diagrams may

Figure 38 ImgDark

| X axis | Cycle                                                                        |
|--------|------------------------------------------------------------------------------|
| Y axis | Image Dark (DN): the average background value of flow cell before the signal |
|        | reagents flow into the flow cell in each cycle.                              |

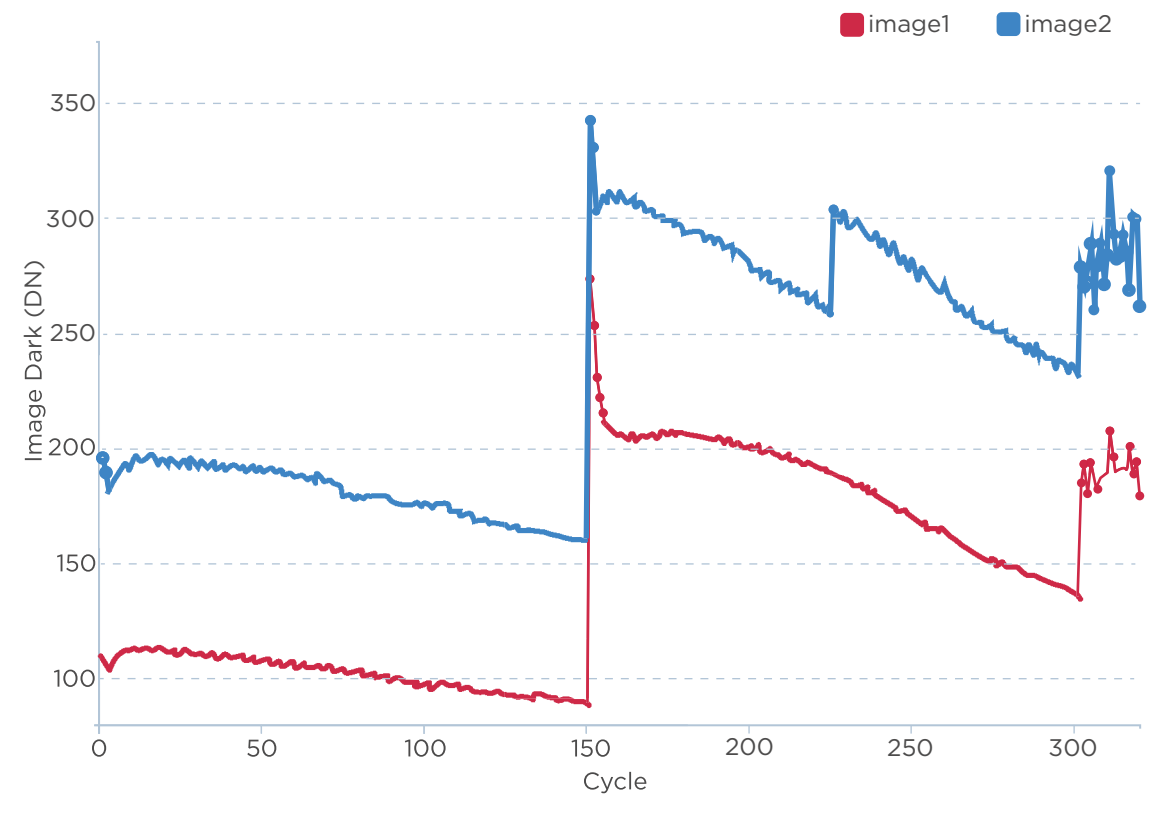

Figure 39 ImgSignal

| X axis | Cycle                                                                                                   |
|--------|----------------------------------------------------------------------------------------------------|
| Y axis | Image Signal (DN): the average signal value of die1 and die2 after preliminary treatment in each cycle. |

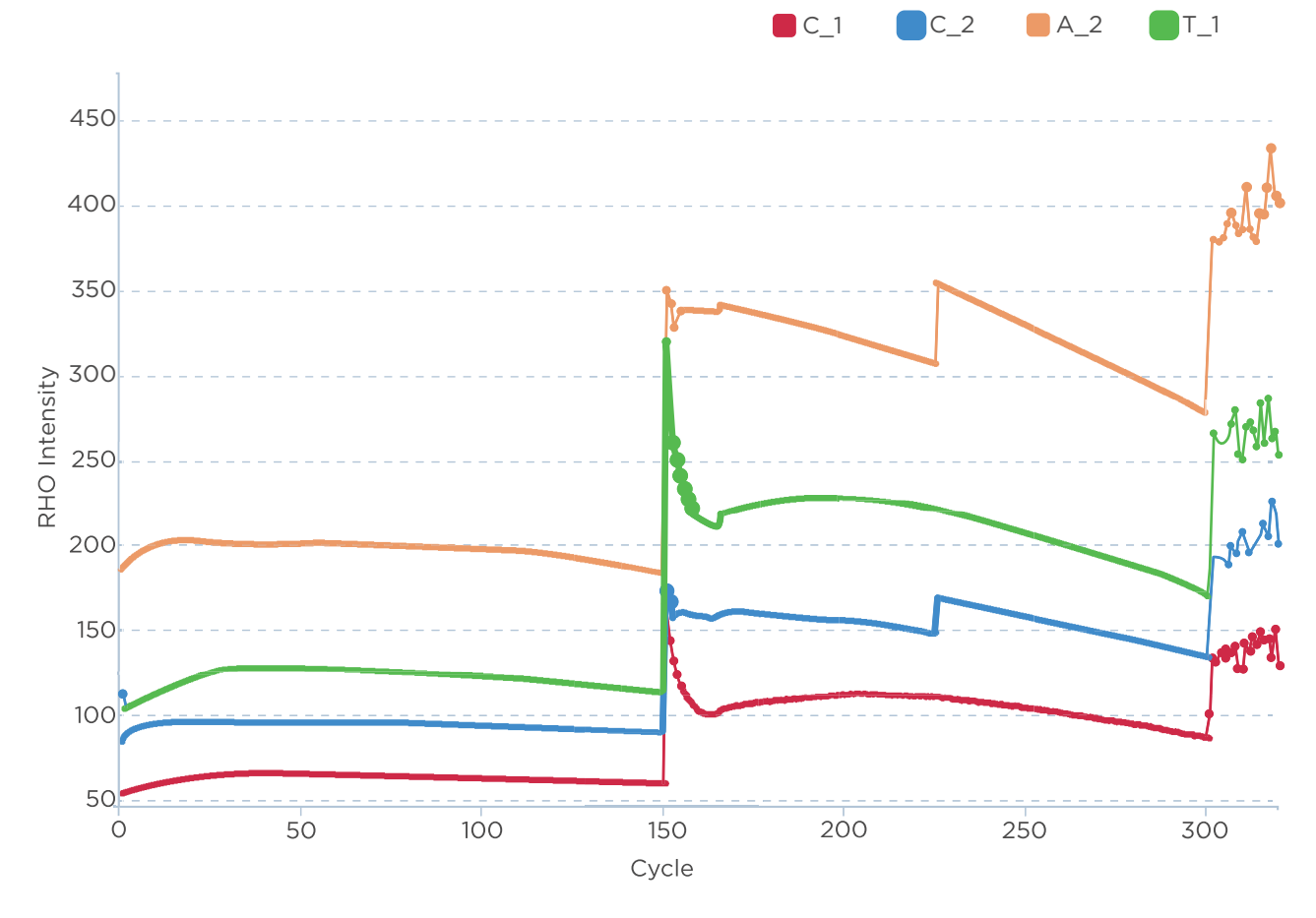

Figure 40 RHO Intensity

| X axis | Cycle                                                                                                    |
|--------|----------------------------------------------------------------------------------------------------|
| Y axis | RHO Intensity: Intensity of raw signals. RHO is the orthogonalized, background subtracted, spot intensity in 4 (ACGT)-space. RHO A is the average RHO A of all DNBs with basecall A. |
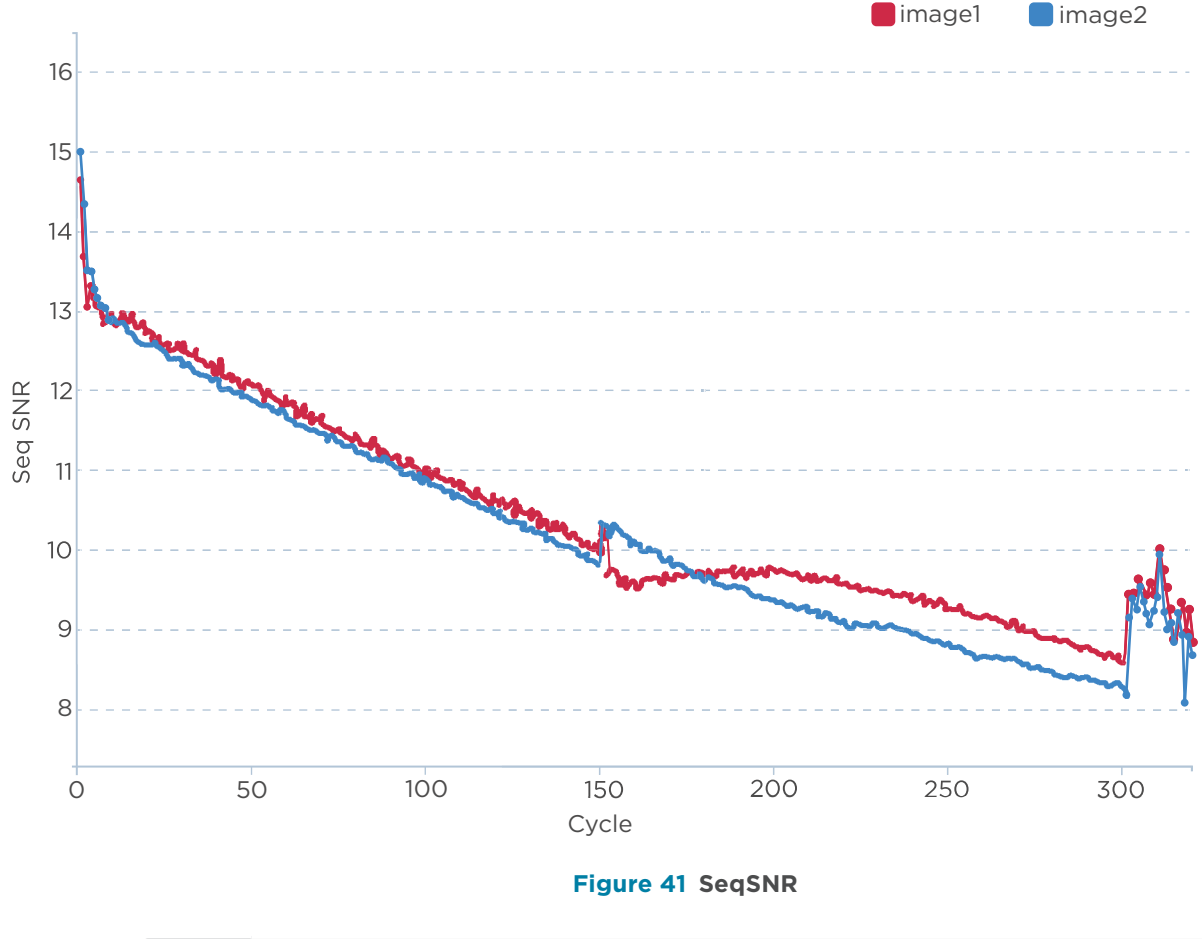

| X axis | Cycle                          |
|--------|--------------------------------|
| Y axis | SeqSNR: Signal to Noise Ratio. |

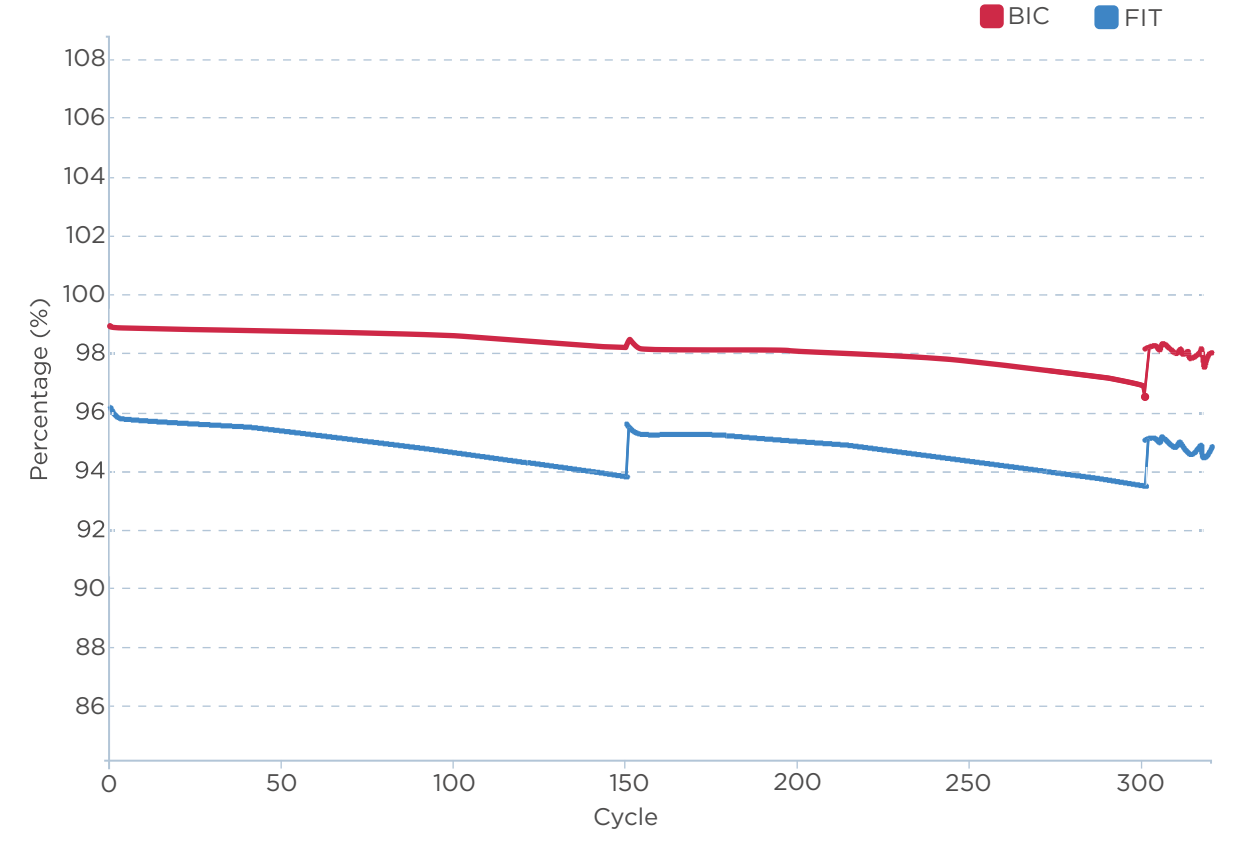

Figure 42 BIC And FIT

| X axis        | Cycle                                                                                           |  |
|---------------|-------------------------------------------------------------------------------------------------|--|
|               | Percentage (%):                                                                                 |  |
| Y axis        | • BIC (Basecall Information Content): the percentage of spots that can be used for basecalling. |  |
|               | • FIT (Crosstalk Fit Score): the discrete degree of the signals of A/T/C/G bases.               |  |
| <b>i</b> A, T | , C, and G represent the four base types.                                                       |  |

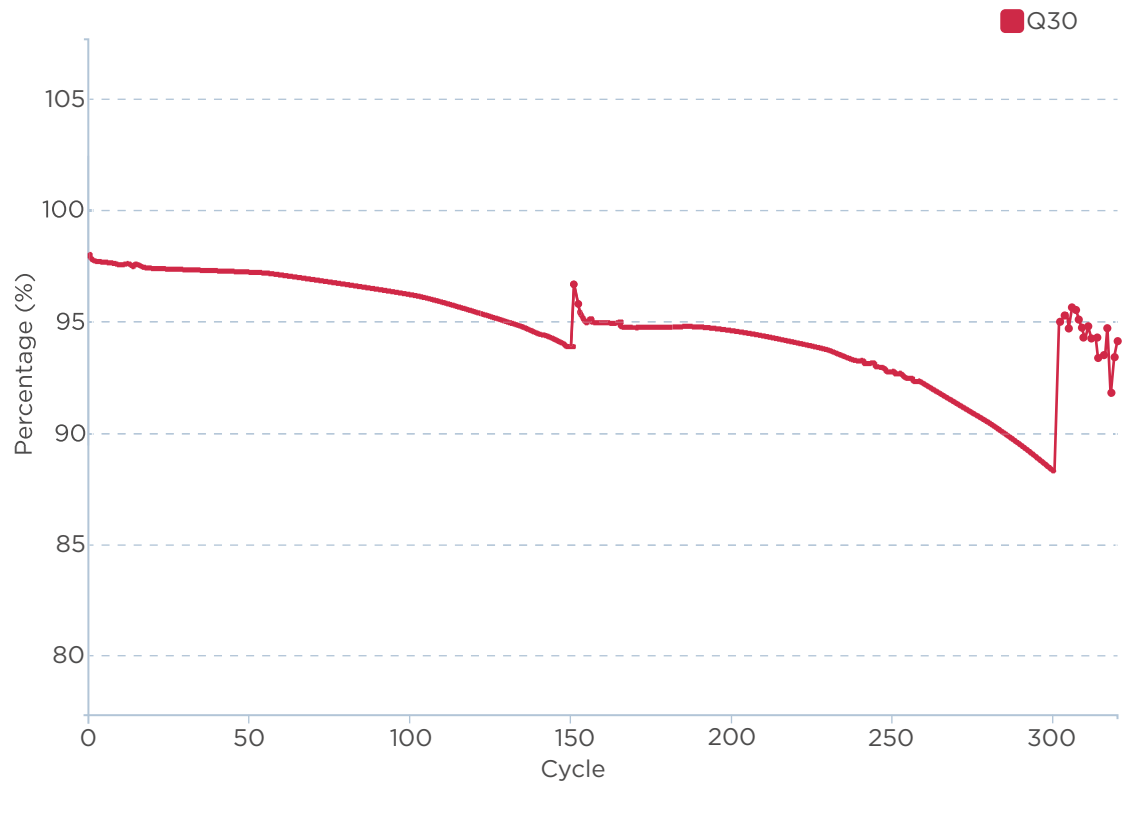

Figure 43 Unfiltered Q30 Rate

| X axis | Cycle                                                                                                    |
|--------|----------------------------------------------------------------------------------------------------|
| Y axis | Percentage (%): the percentage of bases with quality score no less than 30 in each cycle before filtering. |

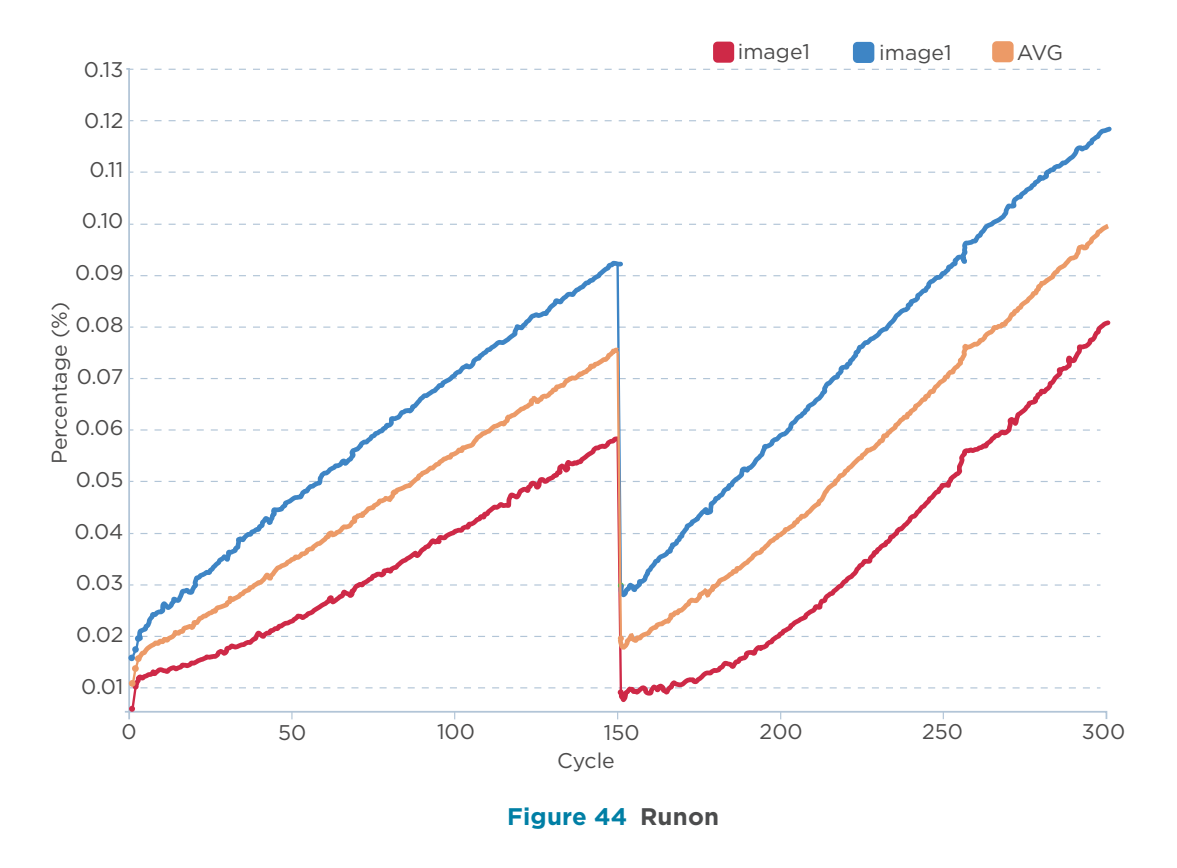

| X axis | Cycle                                                                                                    |
|--------|----------------------------------------------------------------------------------------------------|
| Y axis | Percentage (%): Runon value for each cycle.                                                                                                    |
|        | Runon: for a DNB with $m$ copies of DNA fragments, while sequencing at cycle $i$ , $n$ copies of DNA fragments react at $i+1$ cycle, the runon is defined as $n/m$ . |

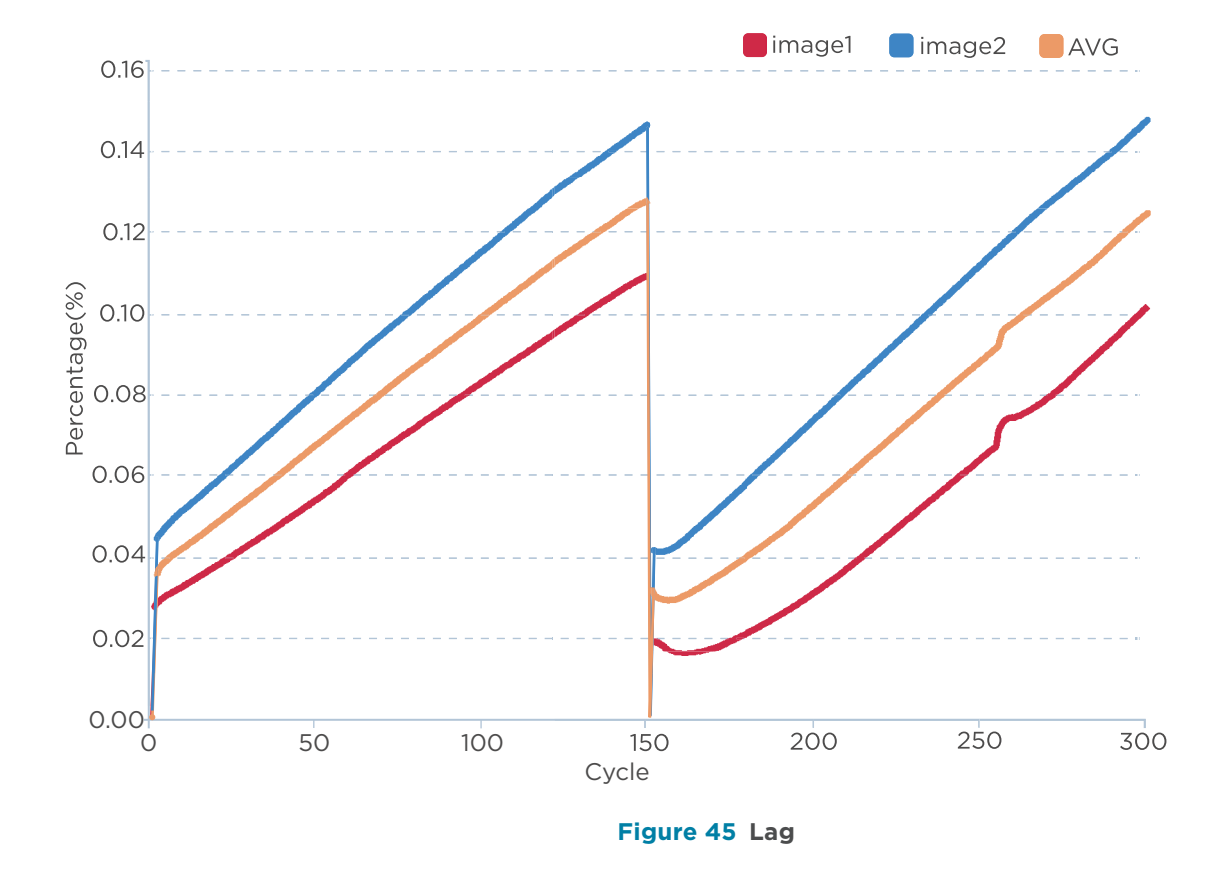

| X axis | Cycle                                                                                                    |  |
|--------|----------------------------------------------------------------------------------------------------|--|
| Y axis | Percentage (%): Lag value for each cycle.<br>Lag: for a given DNB with $m$ copies of DNA fragments, while sequencing at cycle $i$ , and n copies of DNA fragments react at $i$ -1 cycle, the Lag is defined as $n/m$ . |  |

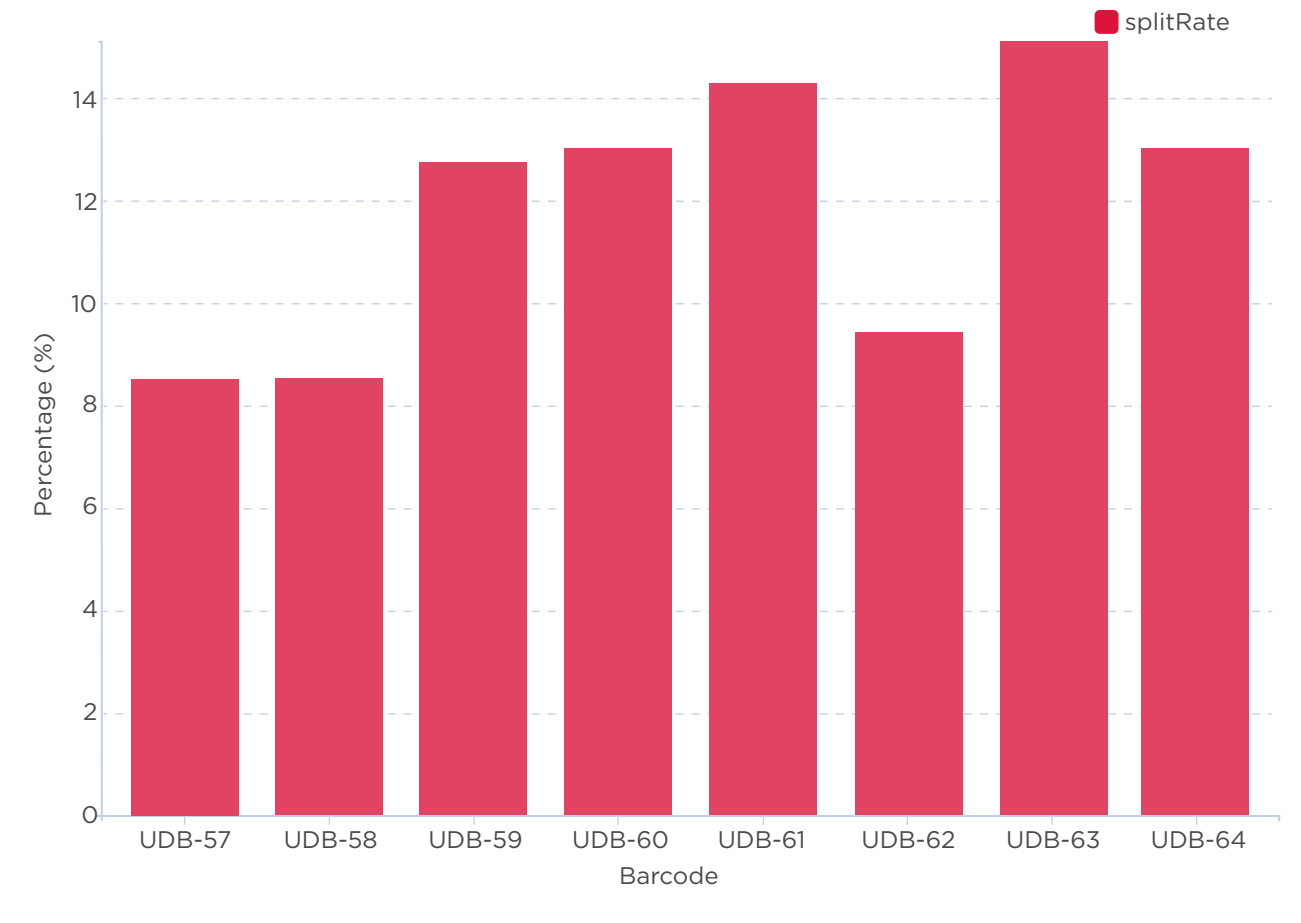

#### Figure 46 Barcode Split Rate

| X axis | Barcode                                                                                                    |
|--------|----------------------------------------------------------------------------------------------------|
| Y axis | Percentage (%): a histogram that shows the percentage of the barcode when the splitting rate is over 0.5%. |

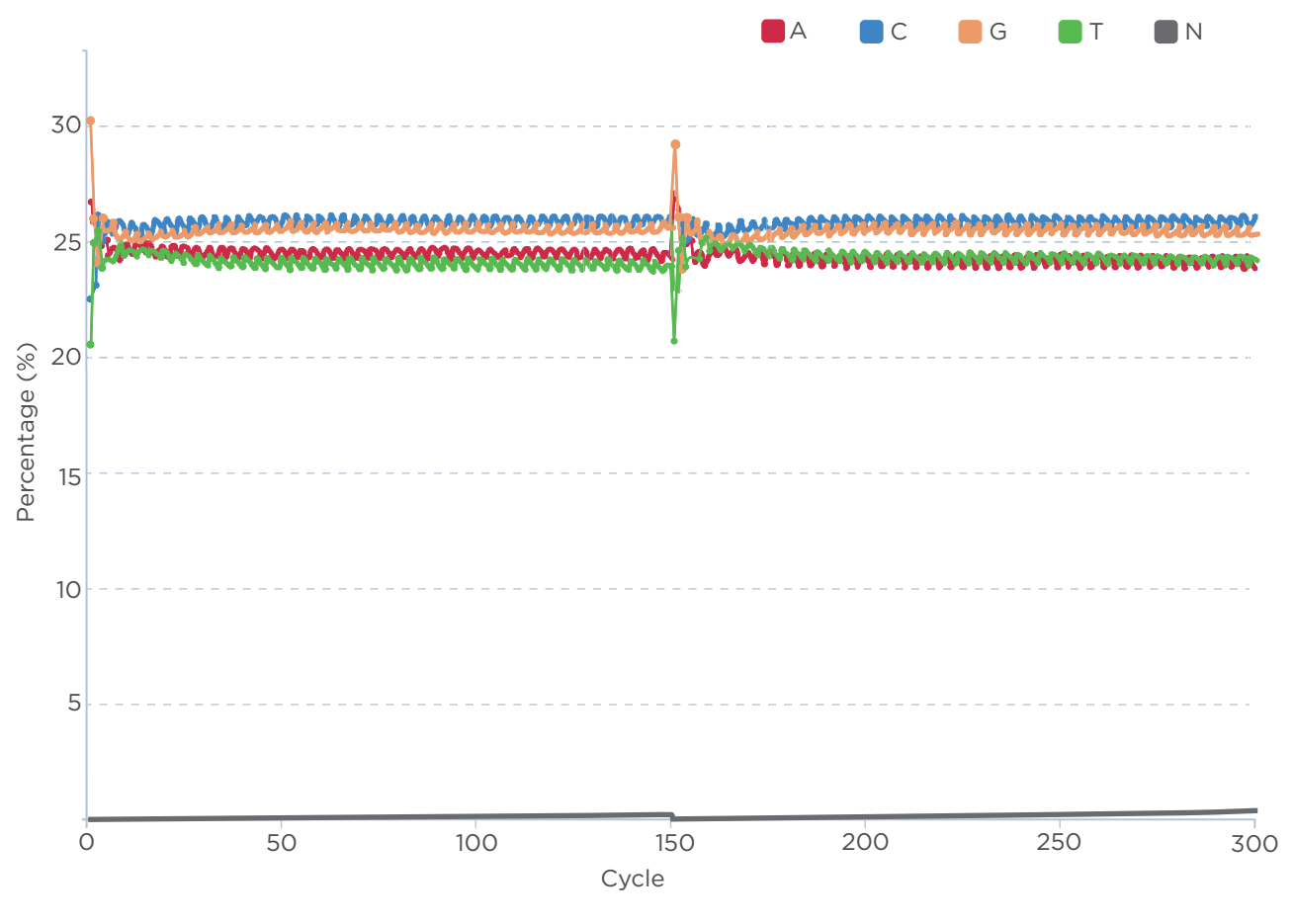

Figure 47 Base Distribution

| X axis | Cycle                                                    |
|--------|----------------------------------------------------------|
| Y axis | Percentage (%): base distribution calculated from FASTQ. |

• A, T, C, and G represent the four base types.

i

• N means that the base type cannot be identified.

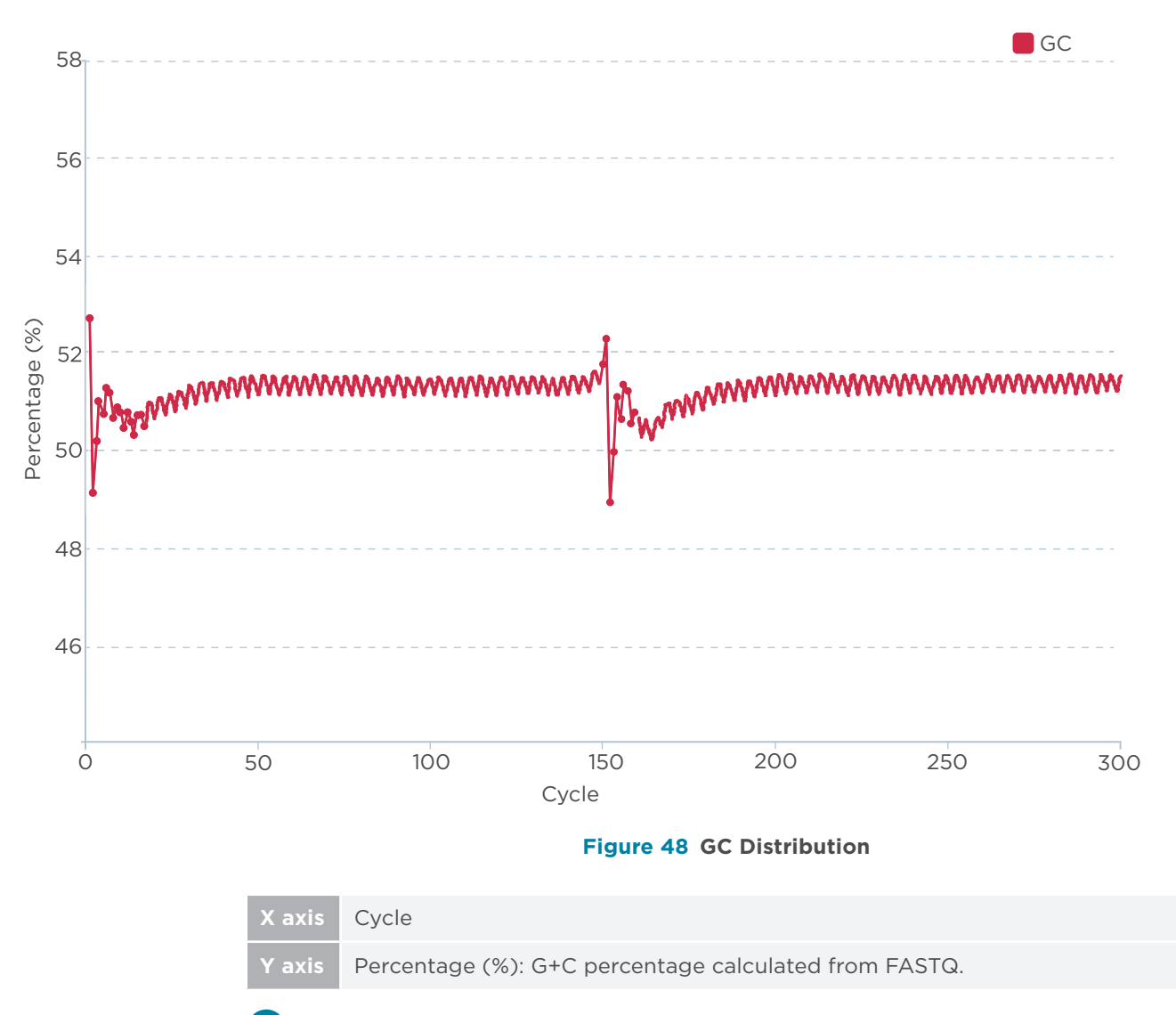

G and C represent the two base types.

Ĭ

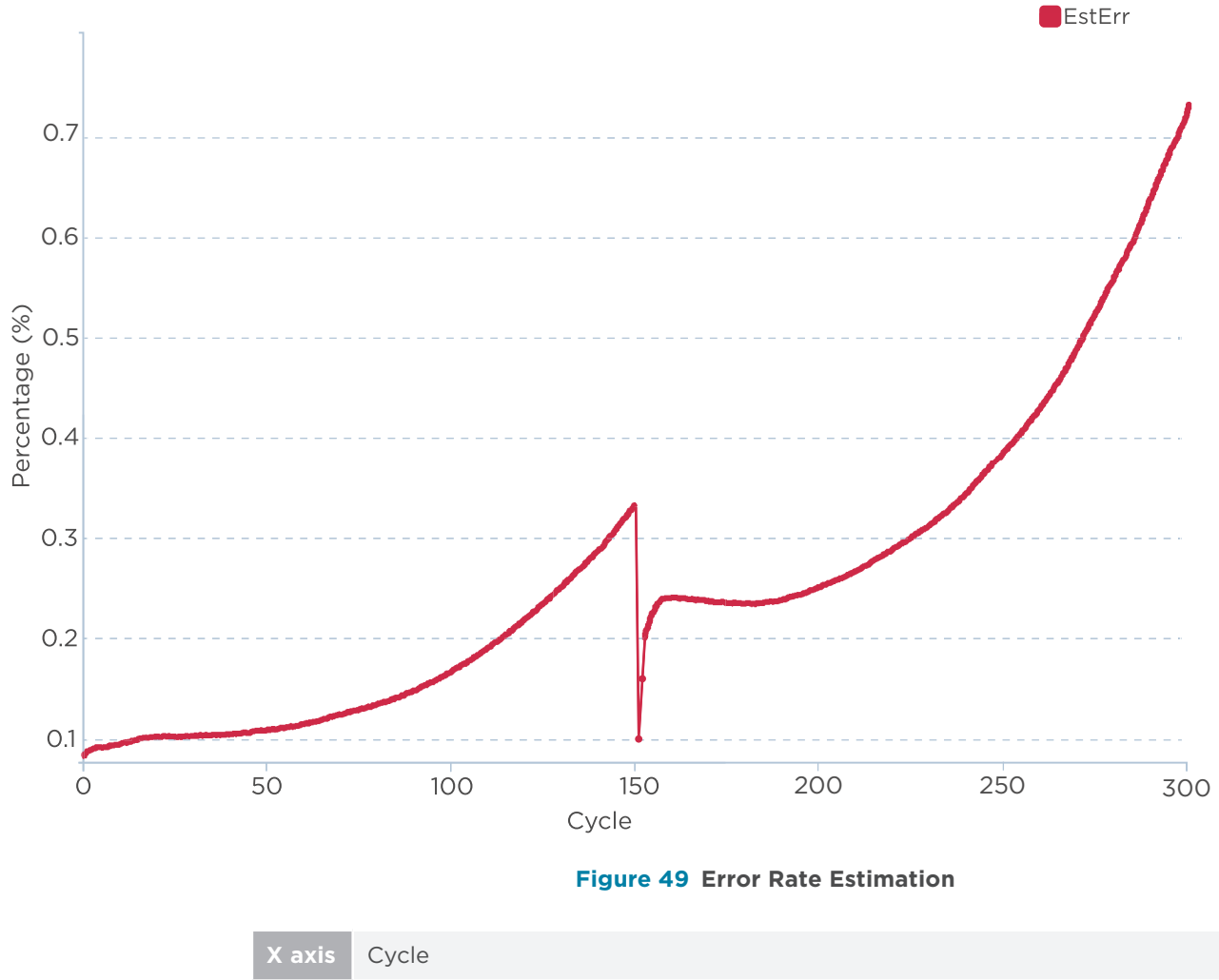

| x axis | Cycle                                                                      |  |
|--------|----------------------------------------------------------------------------|--|
| Y axis | Percentage (%): the error rate that is estimated according to the Q value. |  |

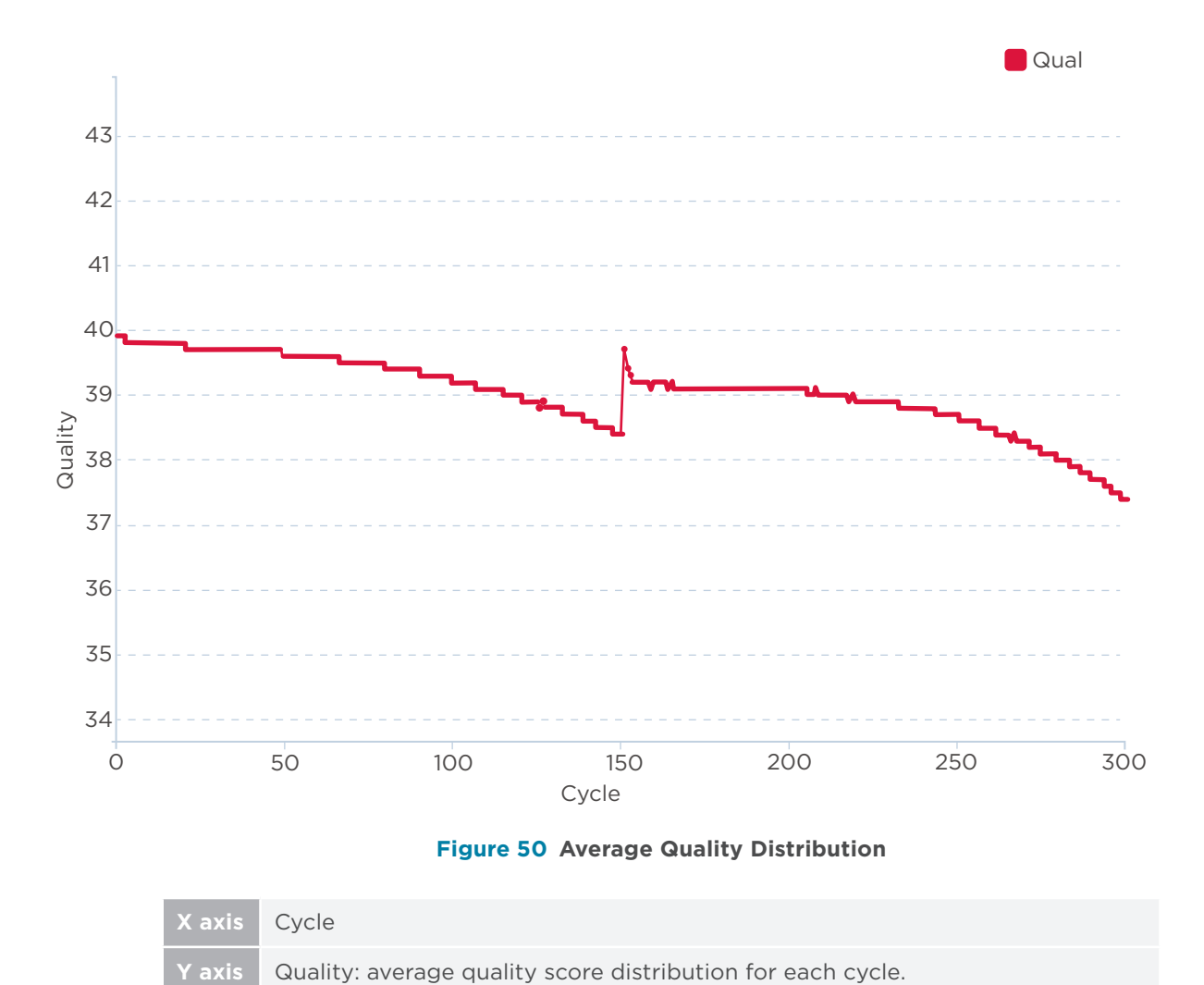

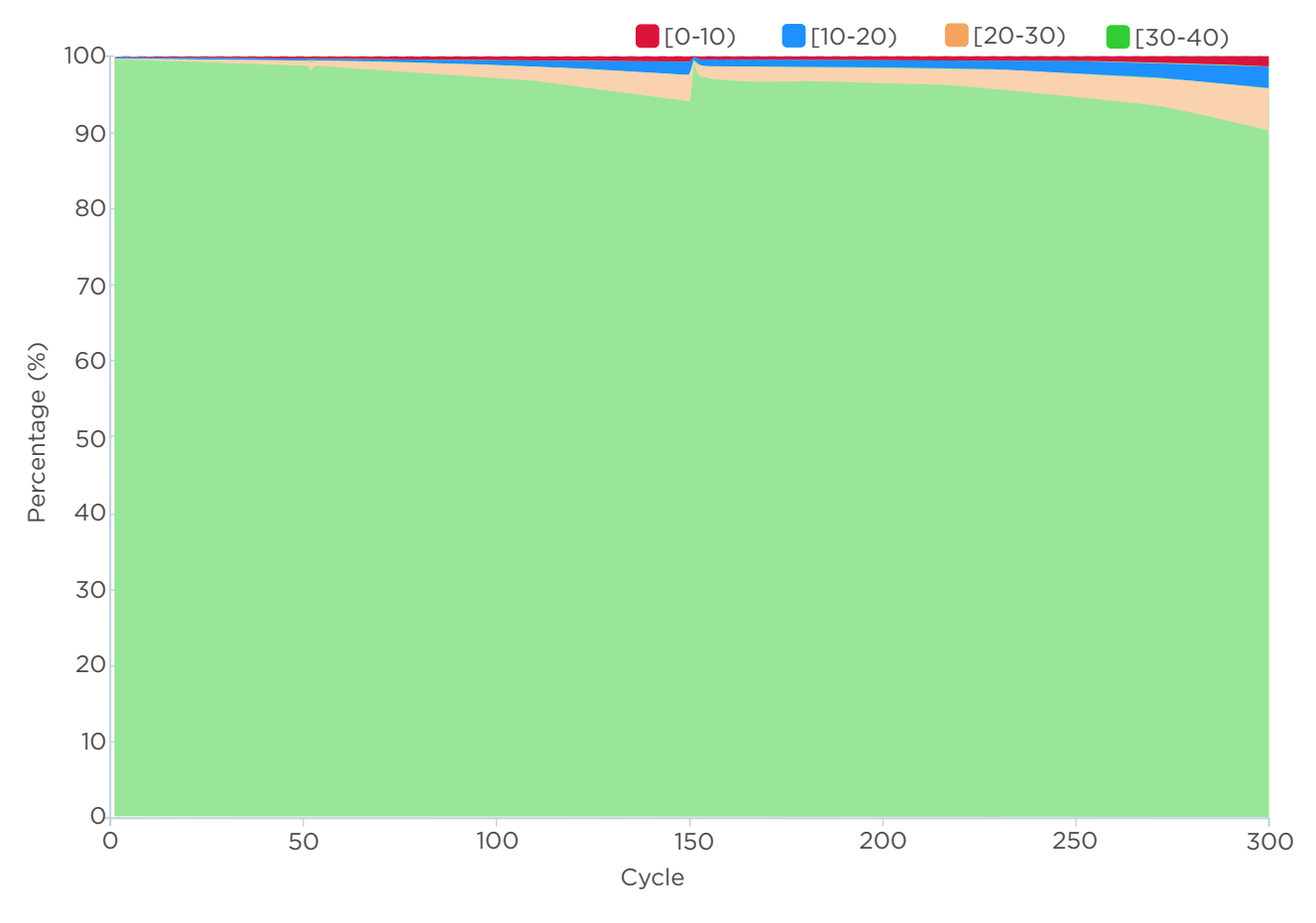

Figure 51 Quality Proportion Distribution

| X axis | Cycle                                                              |
|--------|--------------------------------------------------------------------|
| Y axis | Percentage (%): quality distribution for each quality score range. |

### **Data processing**

#### Introduction

The sequencer processes the image files to generate a base call at each position of the read and saves the base sequence information in the FASTQ format. The FASTQ file and report file are generated by utilizing the split rate obtained by barcode analysis.

During a sequencing run, the control software will automatically generate *cal*. files in real time by the specific basecall application. After the sequencing run is completed, the basecall application will generate FASTQ files based on *cal*. files from all FOVs automatically (termed Write FASTQ on sequencer automatically).

Details on how the computing module automatically writes FASTQ on the sequencer are provided below.

#### Write FASTQ on sequencer automatically

After sequencing has started, the sequencing results generated by the control software are saved automatically. Metrics can be viewed in the sequencing interface.

After the sequencing ends, the basecall application will automatically write FASTQ files based on *cal.* files, and generate a summary report.

---This page is intentionally left blank.---

# 06

# **Device maintenance**

This chapter describes maintenance procedures for the device and its components. Perform maintenance regularly to ensure that the device runs smoothly.

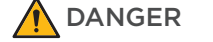

- Ensure that the device is powered off before cleaning or disinfecting. Failure to do so might cause personal injury.
  - Do not spray the wash solutions or disinfectants into the device during cleaning or disinfecting. Doing so might damage the device.
- It is not recommended to use other disinfectants or wash solutions except for those that are mentioned in this guide. Other solutions are not verified for use and their effects to the device are unknown.
  - If you have questions about the compatibility of wash solutions, contact CG Technical Support.

### Weekly maintenance

WARNING Wear a laboratory coat, a mask, and gloves before performing the following steps.

#### Maintaining the disk space

After powering off or restarting the device, the device retains raw images of the recent three sequencing runs, sequencing results of the recent twenty sequencing runs, and logs of the recent month. Therefore, it is necessary to regularly back up the required historical data to the peripheral storage devices.

During sequencing, before the device presses the reagent cartridge, the device automatically checks whether the disk space is sufficient for this sequencing run. If there is insufficient disk space, a message is displayed. To delete data, perform the following steps:

- 1. Select () in the menu area, and select **History review**.
- 2. Select the check box next to the data that you want to delete, and select **Delete**.
- 3. Select  $(\uparrow)$  to return to the sequencing interface and continue sequencing.

.....

#### Maintaining the power supply

Perform the following steps:

- Periodically check the power cord and cables. Ensure that they are connected correctly and are in good condition. If you need new cables, contact CG Technical Support.
- 2. Ensure that the area around the power supply is dry and free of moisture.

#### **Cleaning the reagent cartridge rack**

Perform cleaning and maintenance for the reagent cartridge rack before each use. Failure to do so might affect the sequencing result.

*i* Wear protective gloves when cleaning the reagent cartridge rack. Dust, lint, and other particulate matters can affect the sequencing result.

Prepare the following tools and solutions to clean the reagent cartridge rack:

- Dust-free cloth
- laboratory-grade water

Perform the following steps:

- 1. Check for dust, debris, damage, and particulate matters on the surface of the reagent cartridge rack.
- 2. Wipe the rack with a dust-free cloth moistened with laboratory-grade water, and then let the rack air-dry.

# **Monthly maintenance**

The low-lint cloth should keep moist without droplets.

Wipe the surface and the screen of the device with a cloth moistened with laboratory-grade water. Ensure that the surface is free of samples, reagents, blood, or potential biological contaminants.

Do not use detergent that could react with the device or sequencing reagents, which may cause danger.

## **Annual maintenance**

It is recommended that you calibrate and maintain critical components annually. For information on the service plan and preventative maintenance (PM), contact CG Technical Support.

## Maintaining the software

Contact CG Technical Support to update and maintain the software.

## **Storage and transportation**

- Store the device according to the environment requirements in this guide.
- If you want to move or transport the device, contact CG Technical Support.

## **Disposal of the device**

The service life of this device is 5 years, which is determined by the simulated service life evaluation method. For the date of manufacture, refer to the label on the device. Perform the maintenance according to the requirements in this guide. Dispose of the end-of-life device according to local regulations. However, if it is confirmed that the device is still functioning safely and effectively after maintenance, continue to use the device.

# 07

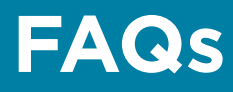

This chapter describes frequently asked questions about the sequencer and reagent.

If a malfunction occurs during operation, the device alarms or a message is displayed on the screen. Follow the prompts to troubleshoot and solve the issue.

If the problem persists after you try the recommended actions, contact CG Technical Support.

## **Sequencer FAQs**

# Q: What should I do if error messages related to the system appear?

When a system failure message appears, a problem may have occurred during communications between the device and the computing module.

To solve the problem, restart the device.

If the problem persists, contact CG Technical Support.

# Q: What should I do if error messages related to the motor module appear during initialization, loading and offloading?

When a message appears indicating that the motor module failed, a problem may have occurred during communications or in the motor module.

Perform the following steps until the problem is solved:

- 1. Close the message box and try to continue the sequencing again.
- 2. Restart the device and try a new sequencing run without using consumables.
- 3. If the problem persists, contact CG Technical Support.

# Q: What should I do if error messages related to the temperature control module appear during sequencing?

When a message appears indicating that temperature control module failed, errors may have occurred during communications, or in the flow cell or the temperature control module.

Perform the following steps to check the cause:

- 1. Use another flow cell and try a new sequencing run without using consumables.
- 2. Restart the device and try a new sequencing run without using consumables.

If the problem persists, contact CG Technical Support.

# Q: What should I do if error messages related to the camera appear during sequencing?

When a message appears indicating that camera failed, errors may have occurred during communications, or in the flow cell or the imaging module.

Perform the following steps to check the cause:

- 1. Load the flow cell again.
- 2. Use another flow cell and try a new sequencing run without using consumables.
- 3. Restart the device and try a new sequencing run without using consumables.

If the problem persists, contact CG Technical Support.

# Q: What should I do if error messages related to software update appear?

When a message appears indicating that the software failed to update, errors may have occurred during software updates and may occur in the update package or disk.

Perform the following steps until the problem is solved:

- 1. Update the software again.
- 2. Download the update package again and update the software.
- 3. Check whether error occurs in the disk.
- 4. If the problem persists, contact CG Technical Support.

# Q: What should I do if error messages related to images appear?

When a message appears indicating that images were not found, errors may have occurred in insufficient storage space, the disk or camera.

Perform the following steps until the problem is solved:

- 1. Check whether the storage space is insufficient and if so, delete the raw data.
- 2. Restart the device and try a new sequencing run without using consumables.
- 3. Identify the cause of the imaging error based on the camera error code.
- 4. If the problem persists, contact CG Technical Support.

### **Reagent FAQs**

# **Q:** What should I do if DNB concentration does not meet requirements?

When the DNB concentration does not meet requirements specified in *Quantifying DNBs on Page 37*, perform the following steps:

- 1. Verify that the reagent kit is not expired.
- 2. Verify that the libraries meet the requirements.
- 3. Make DNBs again. If the DNB concentration still does not meet the requirements after a new sample preparation, contact CG Technical Support.

# **Q:** What rules should I follow if I need to store an open or thawed reagent kit temporarily?

- If a reagent kit has been thawed but is not used within 24 hours of thawing, you can re-freeze and thaw it only one more time.
- If a reagent cartridge has been thawed, but it cannot be used in time, store it in a refrigerator at 2 °C to 8 °C and use it within 24 hours. Before use, mix the reagent cartridge according to Preparing the sequencing reagent cartridge on Page 38.
- If the Signal Protein Mixture has been added into the cartridge, but it cannot be used in time, store the cartridge at room temperature and use it within 2 hours.
- If the MDA Mixture has been added into the cartridge, but it cannot be used in time, store it at room temperature and use it within 20 minutes.

# **Q:** What should I do if the rubber stopper at the bottom of the reagent cartridge falls off or tilts?

When the rubber stopper at the bottom of the reagent cartridge falls off or tilts, but the reagent does not leak out of the cartridge, perform the following steps:

- 1. Keep the reagent cartridge horizontal.
- 2. Locate the well whose rubber stopper falls off or tilts.
- 3. Use a pair of pointed-tip tweezers to hold the rubber stopper, align it with the well and tighten the rubber stopper.
- 4. Tighten all rubber stoppers.

# What should I do if the blue rubber stopper in the well of the reagent cartridge sinks into the well or falls off?

- When the blue rubber stopper in the well of the reagent cartridge sinks into the well, perform the following steps:
  - 1) Place the reagent cartridge on a level surface.
  - 2) Locate the blue rubber stoppers that sank into the wells.
  - 3) Use a pair of pointed-tip tweezers to clip the blue rubber stoppers up and bring it level with other stoppers.
- When the blue rubber stopper in the well of the reagent cartridge falls off, perform the following steps:
  - 1) Place the reagent cartridge on a level surface.
  - 2) Locate the blue rubber stopper that fell off.
  - 3) Wash the rubber stopper with laboratory-grade water.
  - 4) Use a pair of pointed-tip tweezers to hold the rubber stopper, align it with the well, and tighten the rubber stopper to bring it level with other stoppers.

---This page is intentionally left blank.---

# Instructions for importing a barcode file

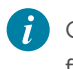

Only the administrator account can access the Settings interface to import a barcode file.

### Preparing a barcode file

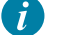

Ensure that the barcode file meets the following requirements:

- The barcode file to be imported should be named in English in the text format (*.txt*).
- It is recommended that you use the Notepad application to open the barcode file. Barcode ID and barcode sequence in the file should be separated by a space.
- The barcode file should not contain blank lines, full-width characters, or Chinese characters. The barcode sequence should include no fewer than two bases.
- Barcode sequence should be unique. Barcode ID and barcode sequence should not be empty.
- Barcode sequence of a dual barcode file should not contain any characters other than "A", "T", "C", and "G".
- Barcode sequence of a single barcode file should not contain any characters other than "A", "T", "C", and "G".
- The total length of each barcode should be 8, 10, 16 or 20. When the total length is 16, the length of the Barcode 1 and Barcode 2 is 8 respectively. When the total length is 20, the length of the Barcode 1 and Barcode 2 is 10 respectively.
- If the mismatch number is not written in the file, it will be displayed as "1" by default in the interface.
- When the total length of each barcode is 16 or 20, the mismatch number cannot be modified in the interface.

| \$Mism | atch        | 2      |
|--------|-------------|--------|
| 1      | TAGGT       | CCGAT  |
| 2      | GGAC        | GGAATC |
| 3      | CTTAC       | TGCCG  |
| 4      | ACCTA       | ATTGA  |
| 5      | TTCGT       | ATCCG  |
| 6      | <b>GGTA</b> | ACGAGC |
| 7      | CAACO       | STATAA |
| 8      | ACGTO       | CGCGTT |
| 9      | TTCTG       | CTAGC  |
| 10     | AGGA        | AGATAG |
| 11     | GCTCT       | TGCTT  |
|        |             |        |
| 2      |             | 3      |
|        |             |        |

#### Figure 52 Single barcode file

| No. | Name             | Description                                                                                                |
|-----|------------------|----------------------------------------------------------------------------------------------------|
| 1   | Mismatch         | Corresponds to data of <b>Mismatch</b> in the <b>Customizing barcode parameters</b> interface              |
| 2   | Barcode ID       | /                                                                                                    |
| 3   | Barcode sequence | Indicates the <b>Length</b> of the <b>Barcode 1</b> in the <b>Customizing barcode parameters</b> interface |

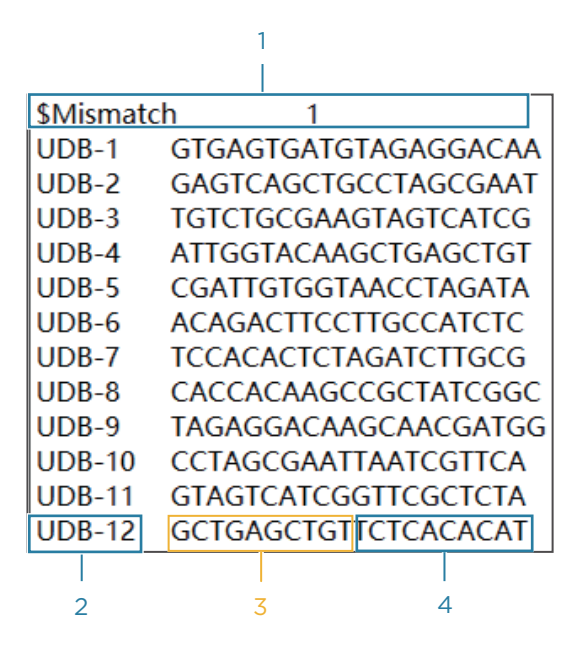

Figure 53 Dual barcode file

| No. | Name             | Description                                                                                                    |
|-----|------------------|----------------------------------------------------------------------------------------------------|
| 1   | Mismatch         | Corresponds to data of <b>Mismatch</b> in the <b>Customizing barcode parameters</b> interface                    |
| 2   | Barcode ID       | /                                                                                                    |
| 3   | Barcode sequence | Shows the bases and <b>Length</b> of the <b>Barcode 1</b> in the <b>Customizing barcode parameters</b> interface |
| 4   | Barcode sequence | Shows the bases and <b>Length</b> of the <b>Barcode 2</b> in the <b>Customizing barcode parameters</b> interface |

# Importing a barcode file

- It is recommended that you format an external storage device, such as a USB drive, before use. The device only supports a USB storage drive in the FAT32 or NTFS format but does not support the exFAT format.
  - Up to 5 customized barcode recipes can be configured for each user. Each barcode recipe is associated with a barcode document in text format (*.txt*) and mismatch number.

Perform the following steps:

- Obtain an external storage device (for example, a USB storage drive), and create a folder in the root directory. Ensure that the folder is named as "barcode". Copy the prepared "barcode.txt" file to the folder.
- 2. In the settings interface of the device, select **Barcode parameters**.

| Customizing barcode parameters                                                                                                    |
|----------------------------------------------------------------------------------------------------|
| Custom0   Custom1   Custom2   Custom3   Custom4   Apply     Barcode 1   Length    Mismatch      Barcode 2   Length    Mismatch                                                                                                    |
| Custom1.txt Image: Custom1.txt   Sibr8.txt Image: Custom1.txt   Image: Custom1.txt Image: Custom1.txt   Image: Custom1.txt Image: Custom1.txt |
| Rename Import Confirm                                                                                                    |

Figure 54 Barcode parameters interface

- 3. Select **CustomO**, and select **Rename** to name the barcode recipe.
- 4. Select **Import** to import the barcode document from the external storage device to the computing module. After the document is imported successfully, it appears in the list.

By default, the barcode file is imported to the directory: *Computingmodule/ Home/Documents/Basecall/Basecall/Barcode* 

5. Select the required document in the list. **Length** information and **Mismatch** information are automatically filled in according to the barcode file. Only **Mismatch** information can be modified under special circumstances.

To delete the barcode document, select  $\overline{|||}$  .

- 6. Select a barcode document and select **Confirm** to associate the document with corresponding barcode recipe.
- 7. Select **Apply**. At this time, the barcode recipe is available in the barcode recipe interface.

# Instructions for customizing a run

## Introduction

This section describes how to customize a sequencing run in the following situations:

- When read length(s) in Read 1 and/or Read 2 are not the same as those predefined in the **Recipe** list.
- For a single barcode sequencing run, the barcode sequences are not within the predefined barcode list.
- For a dual barcode sequencing run, the barcode sequences are not within the predefined barcode list.

## Important interfaces for customizing a run

### **Customizing barcode parameters**

In the main interface, after you select (III), select **Settings**, and select **Barcode parameters**, the customizing barcode parameters interface is displayed:

|                                                                                                    | × |
|----------------------------------------------------------------------------------------------------|---|
| Customizing barcode parameters                                                                                                 |   |
| Custom0   Custom1   Custom2   Custom3   Custom4   Apply     Barcode 1   Length    Mismatch      Barcode 2   Length    Mismatch |   |
| Custom1.txt   Sibr8.txt                                                                                                    |   |
| Rename Import Confirm                                                                                                    |   |

#### Figure 55 Barcode recipe

The following table describes the function of buttons in the interface:

| No. | Item                                        | Description                                                                                               |
|-----|---------------------------------------------|----------------------------------------------------------------------------------------------------|
| 1   | Custom0/Custom1/Custom2/<br>Custom3/Custom4 | Indicates the name of the barcode recipe.                                                                 |
| 2   | Length/Mismatch for Barcode 1               | Indicates customized number of bases of<br>the first barcode and mismatch number for a<br>sequencing run. |
| 3   | Length/Mismatch for Barcode 2               | Indicates customized number of bases of the second barcode and mismatch number for a sequencing run.      |

| No. | Item    | Description                                                       |
|-----|---------|-------------------------------------------------------------------|
| 5   | Apply   | Select to have the barcode recipe available in the barcode list.  |
| 6   | Confirm | Select to associate the barcode document with the barcode recipe. |
| 7   | Rename  | Select to name the customized barcode recipe.                     |
| 8   | Import  | Select to import the barcode document.                            |

### **Customization interface**

After you select (), the customization interface is displayed:

| 6 🗰 |               |                                       | AT<br>CG XX/XX/XXXX XX:XX:XX |
|-----|---------------|---------------------------------------|------------------------------|
|     | Customization | Enter run info Enter DNB ID Parameter | review                       |
|     | Recipe        | PE150 -                               |                              |
|     | Read 1        | 150                                   |                              |
|     | Read 2        | 150                                   |                              |
|     | Barcode       | /                                     |                              |
|     |               |                                       |                              |
|     |               |                                       |                              |

#### Figure 56 Customization interface

The following table describes the function of buttons and areas in the interface:

| No. | ltem          | Description                                                             |
|-----|---------------|-------------------------------------------------------------------------|
| 1   | Recipe        | Select a recipe for a sequencing run.                                   |
| 2   | Read 1/Read 2 | Select to customize Read 1 and (or) Read 2 length for a sequencing run. |
| 3   | Barcode       | Tap the drop-down list to select the required barcode recipe.           |

# **Examples of customized run**

*i* Ensure that the barcode file meets the following requirements:

- Before starting the customized run, confirm that the customized barcode files have been imported into the sequencer. If they have not been imported, refer to *Instructions for importing a barcode file on Page 89* to import the customized barcode recipe.
- Ensure that the total number of sequencing cycles, including Read 1, Read 2, barcode 1, and barcode 2 is less than the maximum sequencing cycles for a given sequencing kit as defined in *Sequencing read length and cycle on Page 28*.
- The maximum read length for both Read 1 and Read 2 should not be more than that specified in the sequencing kit. For example, if PE150 is used, the maximum customized Read 1 length and Read 2 length should not be greater than 150.

You can refer to the following setting examples for your customized run.

# 1. Read 1/Read 2 lengths are not the same as those predefined in the Recipe list

Assumptions are as follows:

- Sequencing recipe: PE150+10
- Length of Read 1: 120
- Length of Read 2: 140
- Length of Barcode 1: 10
- Length of Barcode 2: 0
- The flow cell requires a non-predefined barcode list
- Total cycles = 120+140+10+0+2= 272
- Select a PE150 kit

|  |                        |                                     | AT XX/XX/XXXX XX:XX:XX |
|--|------------------------|-------------------------------------|------------------------|
|  | Customization          | Enter run info Enter DNB ID Paramet | er review              |
|  | Recipe                 | PE150                               | •                      |
|  | Read 1 12<br>Read 2 14 | 120                                 |                        |
|  |                        | 140                                 | •                      |
|  | Barcode                | UDB10                               | •                      |
|  |                        |                                     |                        |
|  |                        |                                     |                        |

The customization interface is set as follows:

Figure 57 Customization interface

### 2. Length of the single barcode is not 10

Assumptions are as follows:

- Sequencing recipe: PE150+8
- Length of Read 1: 150
- Length of Read 2: 150
- Length of barcode 1: 8
- Length of barcode 2: 0
- Total cycles = 150+150+8+0+2= 310
- Select a PE150 kit

Perform the following steps:

1. Prepare a barcode file named as "Sibr8" according to *Preparing a barcode file* on *Page 89.* 

2. Import the barcode file named as "Sibr8" according to *Importing a barcode file* on Page 91. The **Customizing barcode parameters** interface is displayed as follows:

| Customizing barcode parameters                                                                                                    |
|----------------------------------------------------------------------------------------------------|
| Custom0   Sibr8   Custom2   Custom3   Custom4   ✓ Apply     Barcode 1   Length   8   Mismatch   2     Barcode 2   Length    Mismatch |
| □ CustomO.txt   ☑ Sibr8.txt                                                                                                    |
| Rename Import Confirm                                                                                                    |

Figure 58 Customizing barcode parameters interface

3. Select (h), and select (a). Set the customization interface as follows:

|               |                                   |          | XT XX/XX/XXXX | XX:XX:XX   |
|---------------|-----------------------------------|----------|---------------|------------|
| Customization | Enter run info Enter DNB ID Param | eter rev | iew           |            |
| Recipe        | PE150                             | •        |               |            |
| Read 1        | 150                               |          |               |            |
| Read 2        | 150                               | •        |               | $\bigcirc$ |
| Barcode       | Siba8                             | •        |               |            |
|               |                                   |          |               |            |
|               |                                   |          |               |            |

Figure 59 Setting the customization interface

### **3. Length of the Barcode 1 and Barcode 2 are not 10**

Assumptions are as follows:

- Sequencing recipe: PE150+8+8
- Length of Read 1: 150
- Length of Read 2: 150
- Length of Barcode 1: 8
- Length of Barcode 2: 8
- Total cycles = 150+150+8+8+2= 318
- Select a PE150 kit

Perform the following steps:

- 1. Prepare a barcode file named as "Dubr8" according to *Preparing a barcode file* on *Page 89.*
- 2. Import the barcode file named as "Dubr8" according to *Importing a barcode file* on Page 91. The **Customizing barcode parameters** interface is displayed as follows:

| Customizing barcode para                                                                                                    | ameters                                                                                                    |
|----------------------------------------------------------------------------------------------------|----------------------------------------------------------------------------------------------------|
| Custom0   Dubr8   Custom2   Custom3     Barcode 1   Length 8   I     Barcode 2   Length 8   I     Custom0.txt   I     Dubr8.txt   I | 3 Custom4 Apply   Mismatch 1   Mismatch 1   Image: State of the state of the st |
| Rename Import                                                                                                    | Confirm                                                                                                    |

Figure 60 Customizing barcode parameters interface

|               |                                   |         | A T<br>C G | XX/XX/XXXX | XX:XX:XX |
|---------------|-----------------------------------|---------|------------|------------|----------|
| Customization | Enter run info Enter DNB ID Parar | neter r | review     | /          |          |
| Recipe        | PE150                             | •       |            |            |          |
| Read 1        | 150                               | 0       |            |            |          |
| Read 2        | 150                               | ۲       |            |            | U        |
| Barcode       | Dubr8                             | •       |            |            |          |
|               |                                   |         |            |            |          |
|               |                                   |         |            |            |          |

3. Select  $\bigcirc$  , and select  $\bigotimes$  . Set the customization interface as follows:

Figure 61 Setting the customization interface

# Instructions for using Qubit to quantify DNBs

- The working solution should be used within 0.5 hours after preparation.
  - Do not touch the wall of selected detection tubes.
  - Ensure that no bubbles exist in detection tubes.

#### Perform the following steps:

1. Prepare the Qubit working solution by diluting the Qubit ssDNA Reagent 1:200 in Qubit ssDNA Buffer. Use a clean plastic tube to prepare Qubit working solution. Do not mix the working solution in a glass container.

*i* The total volume in each tube must be 200  $\mu$ L. Each standard tube requires 190  $\mu$ L of Qubit working solution, and each sample tube requires anywhere from 180  $\mu$ L to 199  $\mu$ L.

Prepare sufficient Qubit working solution to accommodate all standards and samples.

For example, for 8 samples, prepare enough working solution for the samples and 2 standards: 200  $\mu$ L per tube in 10 tubes yields 2 mL of working solution (10  $\mu$ L of Qubit reagent plus 1990  $\mu$ L of Qubit Buffer).

- 2. Add 190  $\mu L$  of Qubit working solution to each of the tubes used for standards.
- 3. Add 10  $\mu$ L of each Qubit standard to the appropriate tube, then mix by vortexing 3 to 5 seconds. Please operate with care to prevent bubbles from forming.
- 4. Prepare a sufficient number of 0.5 mL tubes for standards and samples. The Qubit ssDNA Assay requires 2 standards.
  - Use only thin-wall, clear, 0.5 mL PCR tubes. Acceptable tubes include Qubit assay tubes (Catalog number: Q32856) and AXYGEN PCR-05-C tubes (Catalog number: 10011-830).
    - The number of Qubit test tubes needed corresponds to the number of samples plus 2 standards tubes. For example, if you have 3 samples, you will need 5 tubes.
- 5. Label the tube lids. Do not label the side of tube.
- 6. Prepare the solutions used for standards and sample tests according to the following table.

|                  | S1 (µL) | S2 (µL) | D1 (µL) | D2 (µL) | D3 (µL) |
|------------------|---------|---------|---------|---------|---------|
| Working solution | 190     | 190     | 198     | 198     | 198     |
|                   | S1 (µL) | S2 (µL) | D1 (µL) | D2 (µL) | D3 (µL) |
|-------------------|---------|---------|---------|---------|---------|
| S1 (0 ng / μL)    | 10      | /       | /       | /       | /       |
| S2(20 ng/μL)      | /       | 10      | /       | /       | /       |
| Sample (µL)       | /       | /       | 2       | 2       | 2       |
| Total volume (µL) | 200     | 200     | 200     | 200     | 200     |

- 7. Mix tubes by using a vortex mixer, centrifuge briefly for 5 seconds, and then incubate at room temperature away from direct sunlight for 2 minutes.
- 8. Refer to the Qubit user manual for instructions on reading standards and samples. Follow the appropriate procedure for your instrument.

## List of sequencing set components

A sequencing set includes a sequencing flow cell and a sequencing kit. A sequencing kit includes a Sequencing Reagent Cartridge and reagents for sequencing.

 Table 15 DNBSEQ-E25RS High-throughput Sequencing Set (FCL SE100)

 Catalog number: 940-000894-00

| Component                                                          | Cap<br>color | Spec & quantity   | Storage<br>temperature | Transportation<br>temperature     | Validity<br>period |  |
|--------------------------------------------------------------------|--------------|-------------------|------------------------|-----------------------------------|--------------------|--|
| DNBSEQ-E25RS Sequencing Flow Cell<br>Catalog number: 940-000893-00 |              |                   |                        |                                   |                    |  |
| DNBSEQ-E25RS FCL<br>Sequencing Flow Cell                           | /            | 1 EA              | 10 °C to 25 °C         | 10 °C to 25 °C                    | 6 months           |  |
| DNBSEQ-E25RS High-throughpu<br>Catalog number: 940-000897-0        | t Seque<br>0 | ncing Kit (FCL SE | 100)                   |                                   |                    |  |
| Low TE buffer                                                      | 0            | 300 µL/tube×1     |                        |                                   |                    |  |
| Make DNB Buffer (OS-V2.0-DB)                                       |              | 80 µL/tube×1      |                        | .25 °C to -15 °C -80 °C to -15 °C | 6 months           |  |
| Make DNB Buffer (OS-V2.0-SB)                                       |              | 80 µL/tube×1      |                        |                                   |                    |  |
| Make DNB Enzyme Mix I (OS)                                         |              | 160 µL/tube×1     |                        |                                   |                    |  |
| Make DNB Enzyme Mix II (OS)                                        | 0            | 16 µL/tube×1      |                        |                                   |                    |  |
| Stop DNB Reaction Buffer                                           | 0            | 100 µL/tube×1     | -25 °C to -15 °C       |                                   |                    |  |
| DNB Load Buffer II                                                 | 0            | 120 µL/tube×1     |                        |                                   |                    |  |
| Signal Protein 1                                                   | 0            | 15 µL/tube×1      |                        |                                   |                    |  |
| Signal Protein 2                                                   |              | 10 µL/tube×1      |                        |                                   |                    |  |
| Signal Protein Buffer                                              | •            | 10 mL/tube×1      |                        |                                   |                    |  |
| Sequencing Reagent Cartridge                                       | /            | 1 EA              |                        |                                   |                    |  |
| Waste container                                                    | /            | 1 EA              |                        |                                   |                    |  |

### Table 16 DNBSEQ-E25RS High-throughput Sequencing Set (FCL PE150)Catalog number: 940-000891-00

| Component                                                    | Cap<br>color  | Spec & quantity      | Storage<br>temperature | Transportation<br>temperature | Validity<br>period |
|--------------------------------------------------------------|---------------|----------------------|------------------------|-------------------------------|--------------------|
| DNBSEQ-E25RS Sequencing Flow<br>Catalog number: 940-000896-0 | v Cell<br>0   |                      |                        |                               |                    |
| DNBSEQ-E25RS FCL<br>Sequencing Flow Cell                     | /             | 1 EA                 | 10 °C to 25 °C         | 10 °C to 25 °C                | 6 months           |
| DNBSEQ-E25RS High-throughpur<br>Catalog number: 940-000900-0 | t Sequei<br>O | ncing Kit (FCL PE15  | 0)                     |                               |                    |
| Low TE buffer                                                |               | 300 µL/tube×1        |                        |                               |                    |
| Make DNB Buffer (OS-V2.0-DB)                                 |               | 80 µL/tube×1         |                        |                               |                    |
| Make DNB Buffer (OS-V2.0-SB)                                 |               | 80 µL/tube×1         |                        |                               |                    |
| Make DNB Enzyme Mix I (OS)                                   |               | 160 µL/tube×1        |                        |                               |                    |
| Make DNB Enzyme Mix II (OS)                                  |               | 16 µL/tube×1         |                        |                               |                    |
| Stop DNB Reaction Buffer                                     | 0             | 100 µL/tube×1        |                        |                               |                    |
| DNB Load Buffer II                                           | 0             | 120 µL/tube×1        | -25 °C to -15 °C       | -80 °C to -15 °C              | 6 months           |
| Signal Protein 1                                             | 0             | 31.5 µL/tube×1       |                        |                               |                    |
| Signal Protein 2                                             |               | 21 µL/tube×1         |                        |                               |                    |
| Signal Protein Buffer                                        | •             | 21 mL/tube× <b>1</b> |                        |                               |                    |
| MDA T-Reagent                                                |               | 0.35 mL/tube×1       |                        |                               |                    |
| MDA Enzyme Mix                                               |               | 0.05 mL/tube×1       |                        |                               |                    |
| Sequencing Reagent Cartridge                                 | /             | 1 EA                 |                        |                               |                    |
| Waste container                                              | /             | 1 EA                 |                        |                               |                    |

### Table 17 DNBSEQ-E25RS High-throughput Sequencing Set (App-C FCL SE100) Catalog number: 940-000895-00

| Component                                                        | Cap<br>color | Spec & quantity   | Storage<br>temperature | Transportation<br>temperature | Validity<br>period |
|------------------------------------------------------------------|--------------|-------------------|------------------------|-------------------------------|--------------------|
| DNBSEQ-E25RS Sequencing Flow C<br>Catalog number: 940-000892-00  | ell          |                   |                        |                               |                    |
| DNBSEQ-E25RS FCL Sequencing<br>Flow Cell                         | /            | 1 EA              | 10 °C to 25 °C         | 10 °C to 25 °C                | 6 months           |
| DNBSEQ-E25RS High-throughput So<br>Catalog number: 940-000899-00 | equenci      | ng Kit (App-C FCL | SE100)                 |                               |                    |
| Low TE buffer                                                    |              | 300 µL/tube×1     |                        |                               |                    |
| Make DNB Buffer (OS-App)                                         |              | 80 µL/tube×1      |                        | -80 °C to -15 °C              | 6 months           |
| Conversion Enzyme                                                | •            | 5 µL/tube×1       |                        |                               |                    |
| Make DNB Enzyme Mix I (OS)                                       |              | 160 µL/tube×1     |                        |                               |                    |
| Make DNB Enzyme Mix II (OS)                                      |              | 16 µL/tube×1      |                        |                               |                    |
| Stop DNB Reaction Buffer                                         | 0            | 100 µL/tube×1     | -25 °C to -15 °C       |                               |                    |
| DNB Load Buffer II                                               | 0            | 120 µL/tube×1     |                        |                               |                    |
| Signal Protein 1                                                 | 0            | 15 µL/tube×1      |                        |                               |                    |
| Signal Protein 2                                                 |              | 10 µL/tube×1      |                        |                               |                    |
| Signal Protein Buffer                                            | •            | 10 mL/tube×1      |                        |                               |                    |
| Sequencing Reagent Cartridge                                     | /            | 1 EA              |                        |                               |                    |
| Waste container                                                  | /            | 1 EA              |                        |                               |                    |

### Table 18 DNBSEQ-E25RS High-throughput Sequencing Set (App-C FCL PE150)Catalog number: 940-000901-00

| Component                                                        | Cap<br>color | Spec & quantity   | Storage<br>temperature | Transportation<br>temperature | Validity<br>period |
|------------------------------------------------------------------|--------------|-------------------|------------------------|-------------------------------|--------------------|
| DNBSEQ-E25RS Sequencing Flow C<br>Catalog number: 940-000902-00  | ell          |                   |                        |                               |                    |
| DNBSEQ-E25RS FCL Sequencing<br>Flow Cell                         | /            | 1 EA              | 10 °C to 25 °C         | 10 °C to 25 °C                | 6 months           |
| DNBSEQ-E25RS High-throughput So<br>Catalog number: 940-000898-00 | equenci      | ng Kit (App-C FCL | PE150)                 |                               |                    |
| Low TE buffer                                                    | 0            | 300 µL/tube×1     |                        |                               |                    |
| Make DNB Buffer (OS-App)                                         |              | 80 µL/tube×1      |                        |                               |                    |
| Conversion Enzyme                                                | •            | 5 µL/tube×1       |                        |                               | °C 6 months        |
| Make DNB Enzyme Mix I (OS)                                       |              | 160 µL/tube×1     |                        |                               |                    |
| Make DNB Enzyme Mix II (OS)                                      |              | 16 µL/tube×1      |                        |                               |                    |
| Stop DNB Reaction Buffer                                         | 0            | 100 µL/tube×1     |                        |                               |                    |
| DNB Load Buffer II                                               | 0            | 120 µL/tube×1     | -25 °C to -15 °C       | -80 °C to -15 °C              |                    |
| Signal Protein 1                                                 | 0            | 31.5 µL/tube×1    |                        |                               |                    |
| Signal Protein 2                                                 |              | 21 µL/tube×1      |                        |                               |                    |
| Signal Protein Buffer                                            | •            | 21 mL/tube×1      |                        |                               |                    |
| MDA T-Reagent                                                    |              | 0.35 mL/tube×1    |                        |                               |                    |
| MDA Enzyme Mix                                                   | 0            | 0.05 mL/tube×1    |                        |                               |                    |
| Sequencing Reagent Cartridge                                     | /            | 1 EA              |                        |                               |                    |
| Waste container                                                  | /            | 1 EA              |                        |                               |                    |

## **Device specifications**

- The maximum sound pressure level is measured based on the distance between the position where the device operator stands during normal operation and any position which is one meter from the device and has the maximum sound pressure level.
  - Because the temperature and humidity fluctuations influence the accuracy of the experimental results, it is recommended that you install an air conditioning system and a humidifier or dehumidifier in the laboratory to maintain the temperature and humidity.

| ltem                            | Description    | Description   |                                                                                 |  |  |
|---------------------------------|----------------|---------------|---------------------------------------------------------------------------------|--|--|
| Main unit                       | Dimensions     |               | 348 mm (W)×312 mm<br>(H)×257 mm (D)<br>(13.7 inches×12.3<br>inches×10.1 inches) |  |  |
|                                 | Net weight     |               | Approximately 15 kg (33.1<br>lbs)                                               |  |  |
|                                 | Supply voltage |               | 24 VDC, 5 A                                                                     |  |  |
|                                 | Dimensions     |               | 348 mm (W)×312 mm<br>(H)×40 mm (D)<br>(13.7 inches×12.3<br>inches×1.6 inches)   |  |  |
| Computing module                | Net weight     |               | Approximately 5 kg (11 lbs)                                                     |  |  |
|                                 |                | DNBSEQ-E25RS  | 20 VDC, 11.5 A                                                                  |  |  |
|                                 | Supply voltage | DNBSEQ-E25ARS | 100-240 V~, 50/60 Hz,<br>300 VA                                                 |  |  |
|                                 | Туре           |               | LCD                                                                             |  |  |
| Touch screen                    | Size           |               | 12.1 inches                                                                     |  |  |
|                                 | Resolution     |               | 1280×800 pixels                                                                 |  |  |
| Maximum sound<br>pressure level | 65 dBA         |               |                                                                                 |  |  |

| Item                                                               | Description                                                                                                    |                                      |  |  |
|--------------------------------------------------------------------|----------------------------------------------------------------------------------------------------|--------------------------------------|--|--|
| Degrees of<br>protection<br>provided by<br>enclosures (IP<br>Code) | IPXO                                                                                                    |                                      |  |  |
| Operating                                                          | Temperature                                                                                                    | 15 °C to 30 °C (59 °F to<br>86 °F)   |  |  |
| environment<br>requirements                                        | Relative humidity                                                                                                    | 20% to 80%, non-<br>condensing       |  |  |
|                                                                    | Atmospheric pressure                                                                                                    | 70 kPa to 106 kPa                    |  |  |
| Altitude                                                           | 3000 m                                                                                                    |                                      |  |  |
| Operating<br>environment<br>requirements                           | Pollution degree                                                                                                    | 2                                    |  |  |
|                                                                    | Usage scenario                                                                                                    | For indoor use                       |  |  |
| Operating<br>environment<br>requirements                           | <i>i</i> Temperature and humidity fluctuations influence the accuracy of the experiment results. It is recommended that you install an air conditioning system and a humidifier or dehumidifier in the laboratory. |                                      |  |  |
| Transportation/<br>storage<br>environment<br>requirements          | Temperature                                                                                                    | -20 °C to 50 °C<br>(-4 °F to 122 °F) |  |  |
|                                                                    | Relative humidity                                                                                                    | 15% to 85%, non-<br>condensing       |  |  |
| Accompanying<br>items                                              | Refer to the packing list.                                                                                                    |                                      |  |  |

# **Compliance information**

The device complies with the following standards:

| Item                                      | Standard                                                                                                    |  |  |  |  |
|-------------------------------------------|----------------------------------------------------------------------------------------------------|--|--|--|--|
|                                           | • IEC 61326-1                                                                                                    |  |  |  |  |
| Electromagnetic<br>Compatibility<br>(EMC) | Electrical equipment for measurement, control and laboratory use<br>– EMC requirements ~ Part 1: General requirements                                                                                                    |  |  |  |  |
|                                           | • FCC Part 15 Subpart B – Radio Frequency Devices Unintentional Radiators                                                                                                    |  |  |  |  |
|                                           | • UL 61010-1/CSA C22.2#61010-1-12                                                                                                    |  |  |  |  |
| Safety<br>requirements                    | Safety Requirements for Electrical Equipment for Measurement,<br>Control, and Laboratory Use ~ Part 1: General Requirements                                                                                                   |  |  |  |  |
|                                           | • UL 61010-2-010/CSA C22.2#61010-2-010                                                                                                    |  |  |  |  |
|                                           | Safety Requirements for Electrical Equipment for Measurement,<br>Control and Laboratory Use ~ Part 2~010: Particular<br>Requirements for Laboratory Equipment for the Heating of<br>Materials                                 |  |  |  |  |
|                                           | • UL61010-2-081/CSA C22.2 No.61010-2-081                                                                                                    |  |  |  |  |
|                                           | Safety Requirements for Electrical Equipment for Measurement,<br>Control and Laboratory Use - Part 2-081: Particular<br>Requirements for Automatic and Semi-Automatic Laboratory<br>Equipment for Analysis and Other Purposes |  |  |  |  |

### **Research use only**

Complete Genomics has labeled the product solely for research use and specified "RS" in the model name, which means that it should not be used for clinical diagnosis. Please refer to FDA Guidance, *Distribution of In Vitro Diagnostic Products Labeled for Research Use Only or Investigational Use Only* (Nov. 2013) (available at: *https://www.fda.gov/media/87374/download*). If you have any question, please contact Complete Genomics at +1 (888) 811-9644.

## **Manufacturer information**

| Manufacturer               | Complete Genomics, Inc.                 |
|----------------------------|-----------------------------------------|
| Address                    | 2904 Orchard Parkway San Jose, CA 95134 |
| Technical support          | Complete Genomics, Inc.                 |
| Technical support E-mail   | US-TechSupport@completegenomics.com     |
| Customer service telephone | +1 (888) 811-9644                       |
| Website                    | www.completegenomics.com                |

# **Order information**

| Catalog number | Model           | Name                                           | Version | Recommended<br>brand |
|----------------|-----------------|------------------------------------------------|---------|----------------------|
| 940-000894-00  | FCL SE100       | DNBSEQ-E25RS High-throughput<br>Sequencing Set | 1.0     | CG                   |
| 940-000891-00  | FCL PE150       | DNBSEQ-E25RS High-throughput<br>Sequencing Set | 1.0     | CG                   |
| 940-000895-00  | App-C FCL SE100 | DNBSEQ-E25RS High-throughput<br>Sequencing Set | 1.0     | CG                   |
| 940-000901-00  | App-C FCL PE150 | DNBSEQ-E25RS High-throughput<br>Sequencing Set | 1.0     | CG                   |
| 900-000702-00  | DNBSEQ-E25ARS   | Genetic Sequencer                              | 1.0     | Advanced Config, CG  |
| 900-000703-00  | DNBSEQ-E25RS    | Genetic Sequencer                              | 1.0     | Standard Config, CG  |

## **Acronyms and abbreviations**

| ltem        | Description                                                                                                    |
|-------------|----------------------------------------------------------------------------------------------------|
| bp          | base pair                                                                                                    |
| BIC         | Basecall Information Content                                                                                                  |
| cPAS        | Combinatorial Probe-anchor Synthesis                                                                                          |
| CM shutdown | Shut down the computing module                                                                                                |
| DNA         | Deoxyribonucleic Acid                                                                                                    |
| DNB         | DNA Nanoball                                                                                                    |
| dsDNA       | double-stranded DNA                                                                                                    |
| EMC         | Electromagnetic Compatibility                                                                                                 |
| ESR         | Effective Spots Rate                                                                                                    |
| FAQ         | Frequently Asked Questions                                                                                                    |
| FCL         | Flow Cell Large                                                                                                    |
| FIT         | Least square fit to the DNB intensities in 4 color space to represent the overall quality of the clusters                     |
| FOV         | Field of View                                                                                                    |
| FASTQ       | A text-based format for storing both a biological sequence (usually nucleotide sequence) and its corresponding quality scores |
| HS          | High Sensitivity                                                                                                    |
| ID          | Identification                                                                                                    |
| LCD         | Liquid Crystal Display                                                                                                    |
| MSP         | Mixture of Signal Protein                                                                                                    |
| MDA         | Multiple Displacement Amplification                                                                                           |
| PE          | Pair-end sequencing                                                                                                    |
| PFA         | PCR-Free Set A                                                                                                    |
| QR          | Quick Response                                                                                                    |
| QC          | Quality Control                                                                                                    |
| RCR         | Rolling Circle Replication                                                                                                    |

| ltem  | Description                  |
|-------|------------------------------|
| RNA   | Ribonucleic Acid             |
| RJ45  | Registered Jack45            |
| SE    | Single-end sequencing        |
| SNR   | Signal to Noise Ratio        |
| ssDNA | single-stranded DNA          |
| SFP+  | Small Form-factor Pluggables |
| USB   | Universal Serial Bus         |
| UPS   | Uninterruptible Power Supply |
| UDB   | Unique Dual Barcode          |
| UDBA  | Unique Dual Barcode Set A    |
| VGA   | Video Graphics Array         |

## Index

### В

BIC 59

#### Ε

Effective spot rate 54 electromagnetic environment 3 ESR 54

#### F

FIT 59 fuse blew 3

### L

Lag 61, 62 LED status bar 13, 15, 16 Log interface 20

#### Μ

Maintenance interface 21

#### 0

Operation area 19

#### Ρ

Percentage 60 Pollution degree 98 Power switch 14

#### Q

Q30(%) 54

#### R

report parameters 53 RHO Intensity 57 Runon 61

#### S

SNR 58 Status area 19 System settings interface 20

#### Т

TotalReads(M) 54

Part No.: H-020-000656-00